# HASL社最新製品のご紹介

# HASL/Flowsimulator3D HASL/Hyperblow HASL/TwinScrewsimulator

## 2012/10 (株) HASL

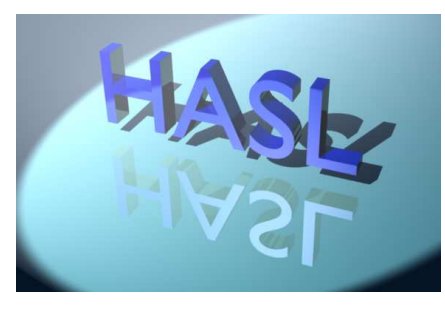

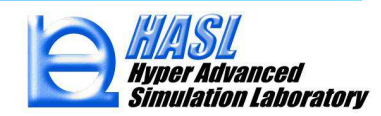

# HASL/Flowsimulator3D 高粘性流体汎用FEM解析プログラム

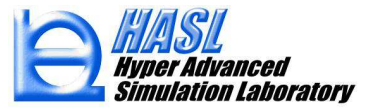

# システム構成要素の用途/機能一覧

| 構成要素                           | 用途                                                                   | プリプロセッサ                                                                      | ソルバー                   | ポストプロセッ<br>サ                          |  |
|--------------------------------|----------------------------------------------------------------------|------------------------------------------------------------------------------|------------------------|---------------------------------------|--|
| Multi-<br>Profile<br>simulator | 異型押出ダイ、<br>多層フィードブロック<br>タイプコートハンガー<br>ダイ等、自由表面や<br>多層界面を伴う熱流<br>動解析 | 異型押出、多層押出<br>装置を想定した専用<br>プリプロセッサを装備                                         | Penalty関数法、<br>PSPG法採用 | 専用可視化ツー<br>ルを装備<br>(各種解析結果            |  |
| FlowTetra                      | 単層流体のダイ内3D<br>熱流動解析(コートハ<br>ンガー、スパイラル、<br>スパイダーダイ等)                  | NETGEN(オープンソ<br>フト)を利用、<br>HASL/STLViewer for<br>FEM<br>熱流動境界条件設定<br>メニューを装備 | のFEM流体解<br>析プログラム      | の表面/スライ<br>スコンター図、ス<br>トリームライン表<br>示) |  |

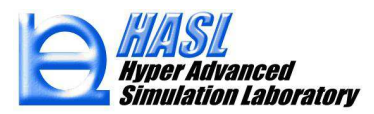

#### Multi-Profile simulator

#### 適用事例1:異型押出解析

解析モデル作成法:専用モデラーを利用して異型ダイの押出形状を定義しI)、2D メッシュを作成II)。その後、押出方向に2Dメッシュを立ち上げ3D化III)。

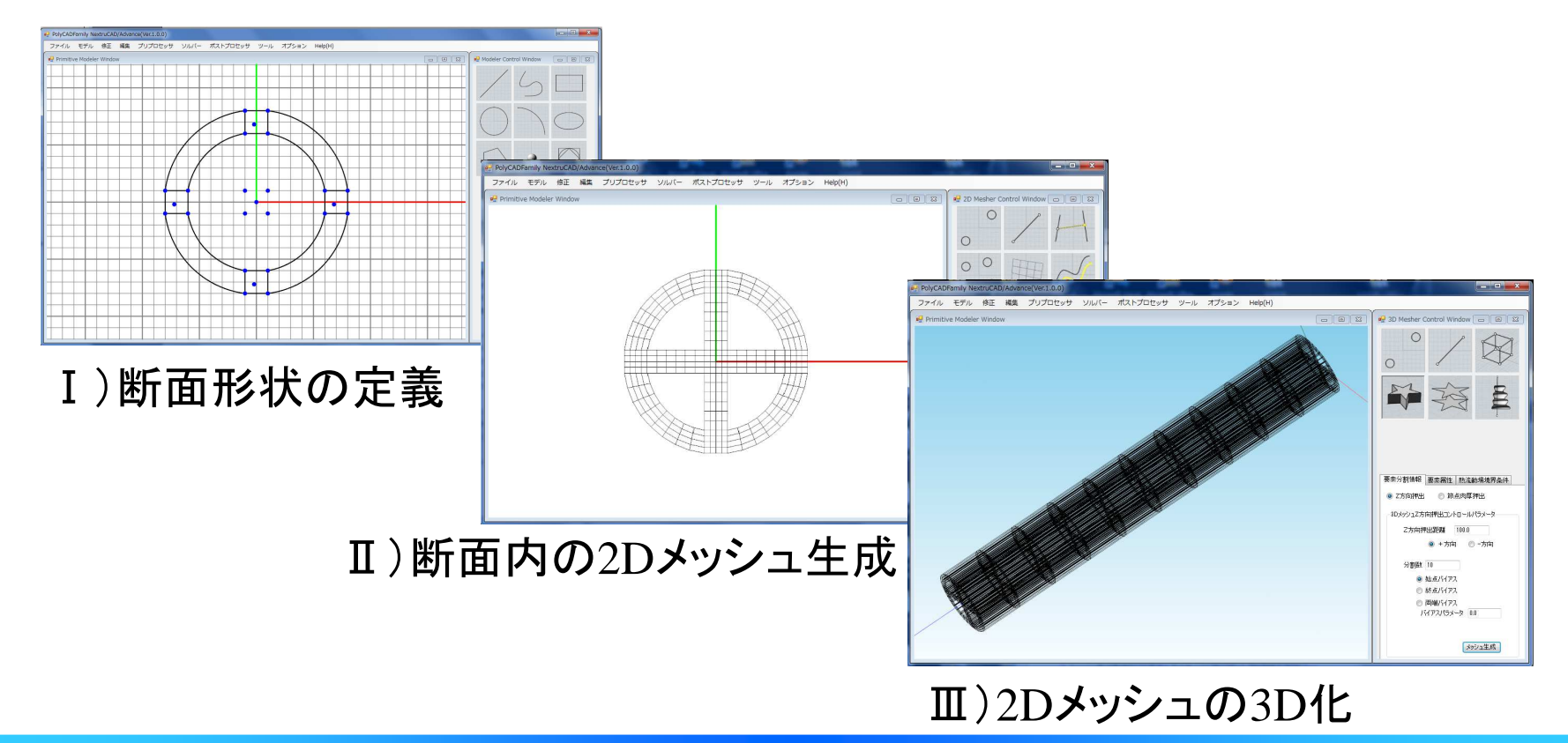

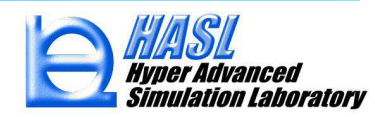

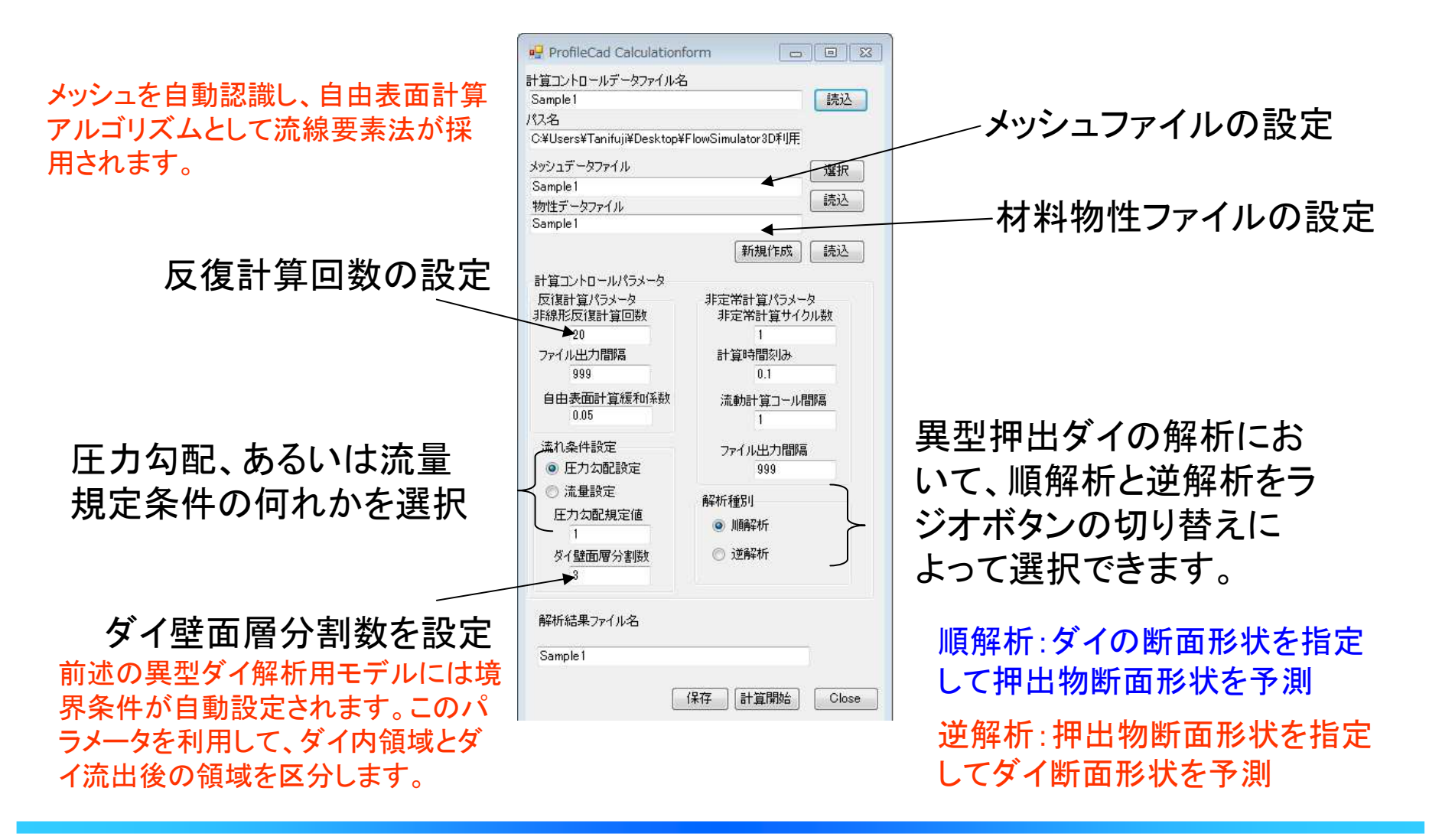

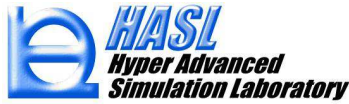

異型押出順解析結果(Profile extrusion forward analysis result)

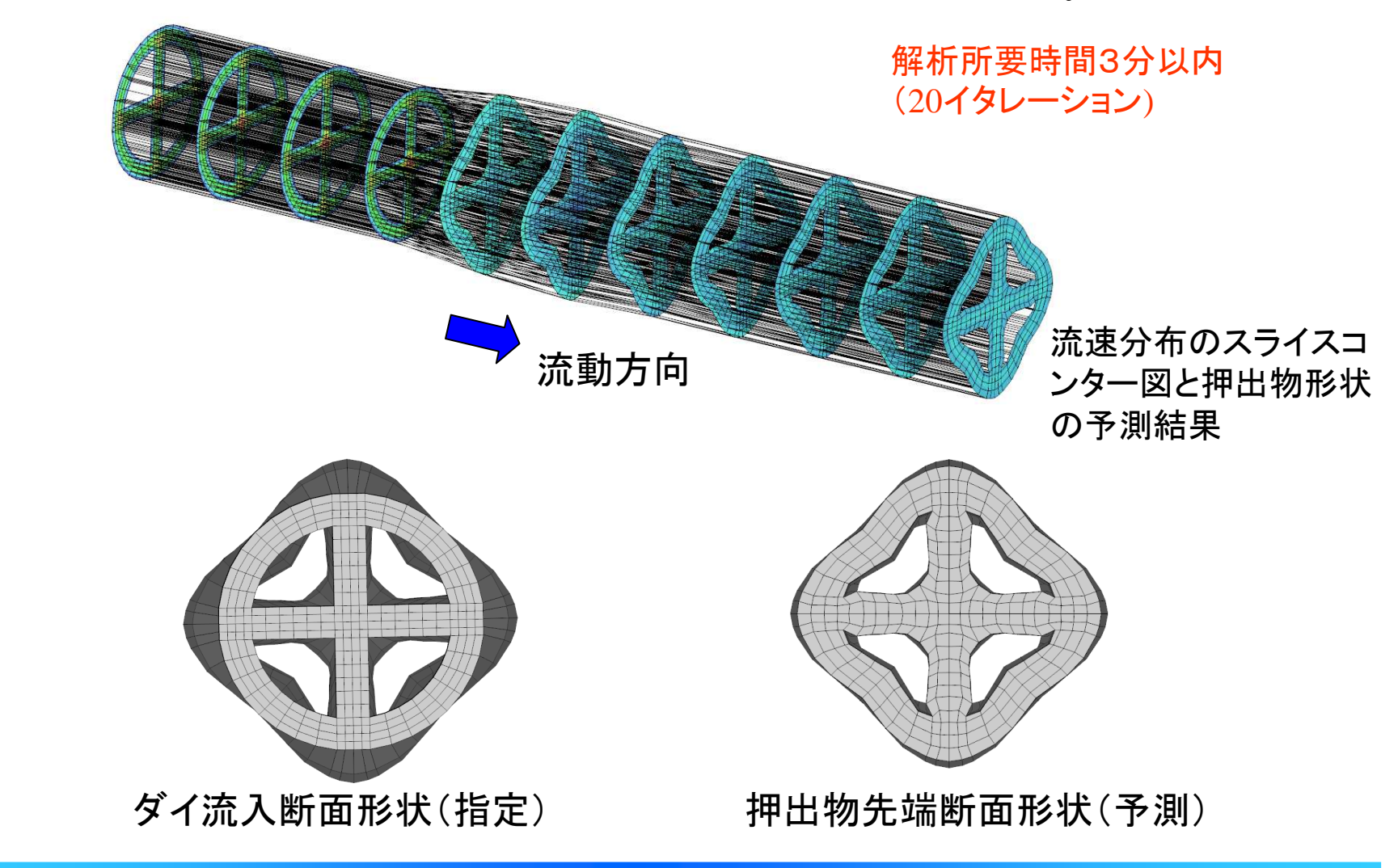

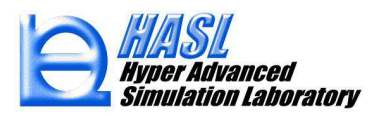

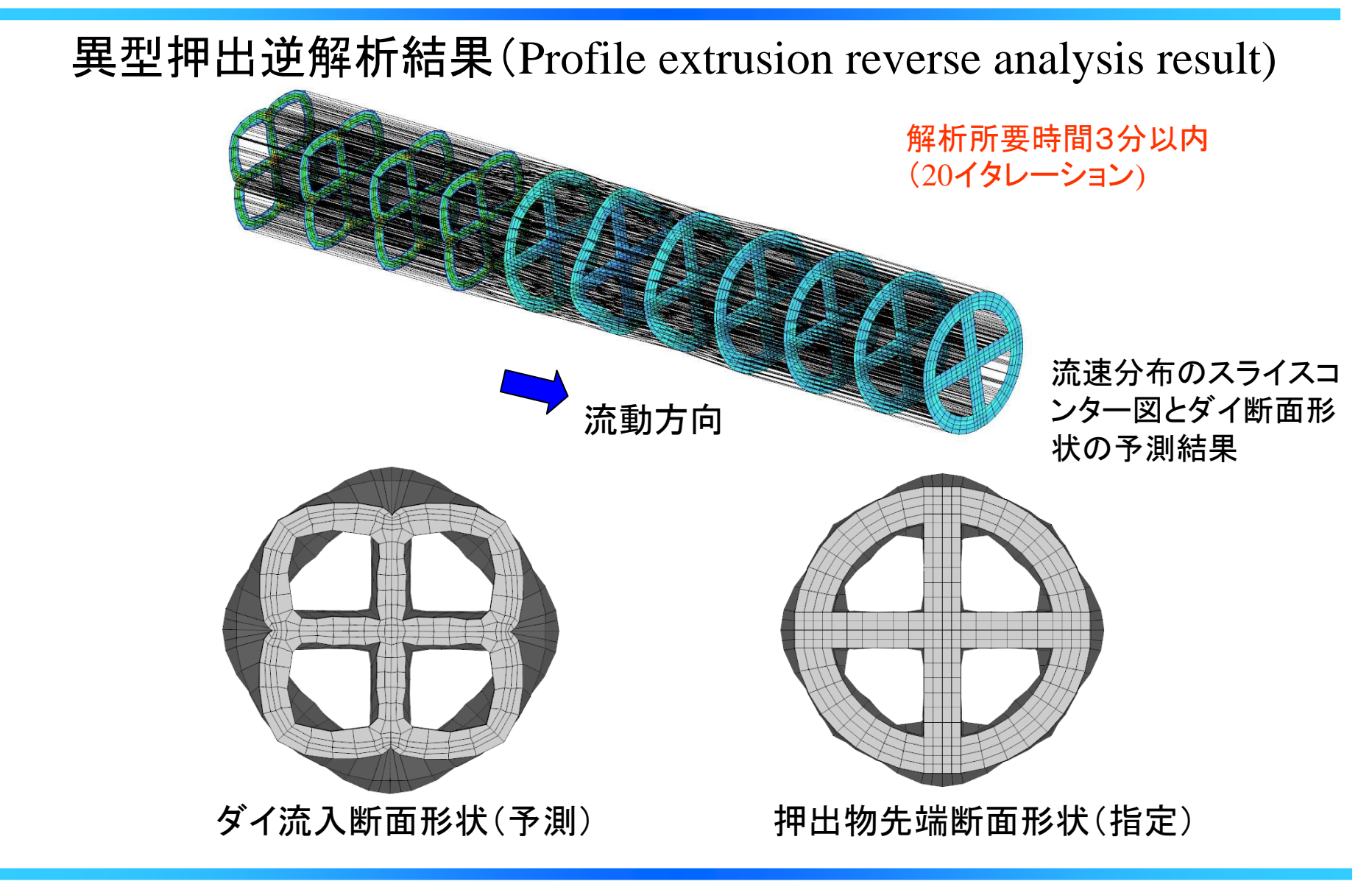

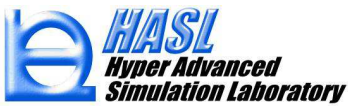

#### 適用事例2:多層流体共押出解析

解析モデル作成法:専用モデラーを利用してダイの押出形状を定義しI)、2Dメッシュを作成II)。2Dメッシュ領域内に多層流体の初期設定領域を選択III)。その後、 押出方向に2Dメッシュを立ち上げ3D化IV)。

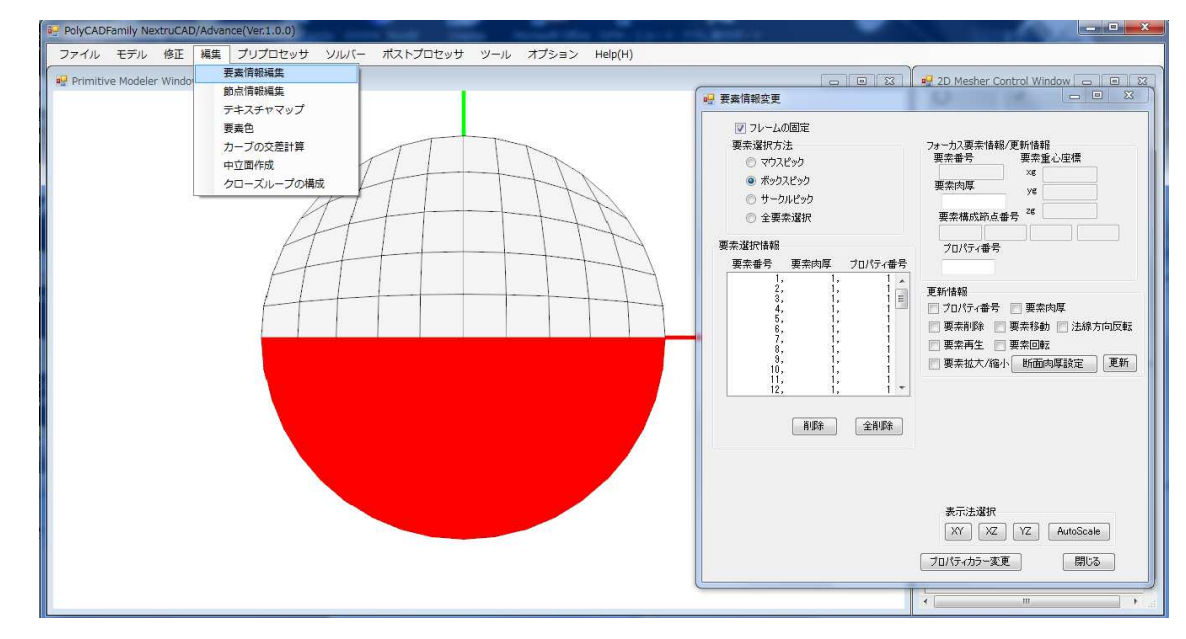

Ⅲ)要素情報の編集機能を利用し、2Dメッシュ領域内に任意に多層流体の配置が可能です。多層流体はプロパティ番号で区分されます。この例では、円形断面の下半分の計算要素を選択し、プロパティ番号をデフォルト値1から、2に変更しています。

# 多層共押出順解析結果

(Multi-layer co-extrusion forward analysis result)

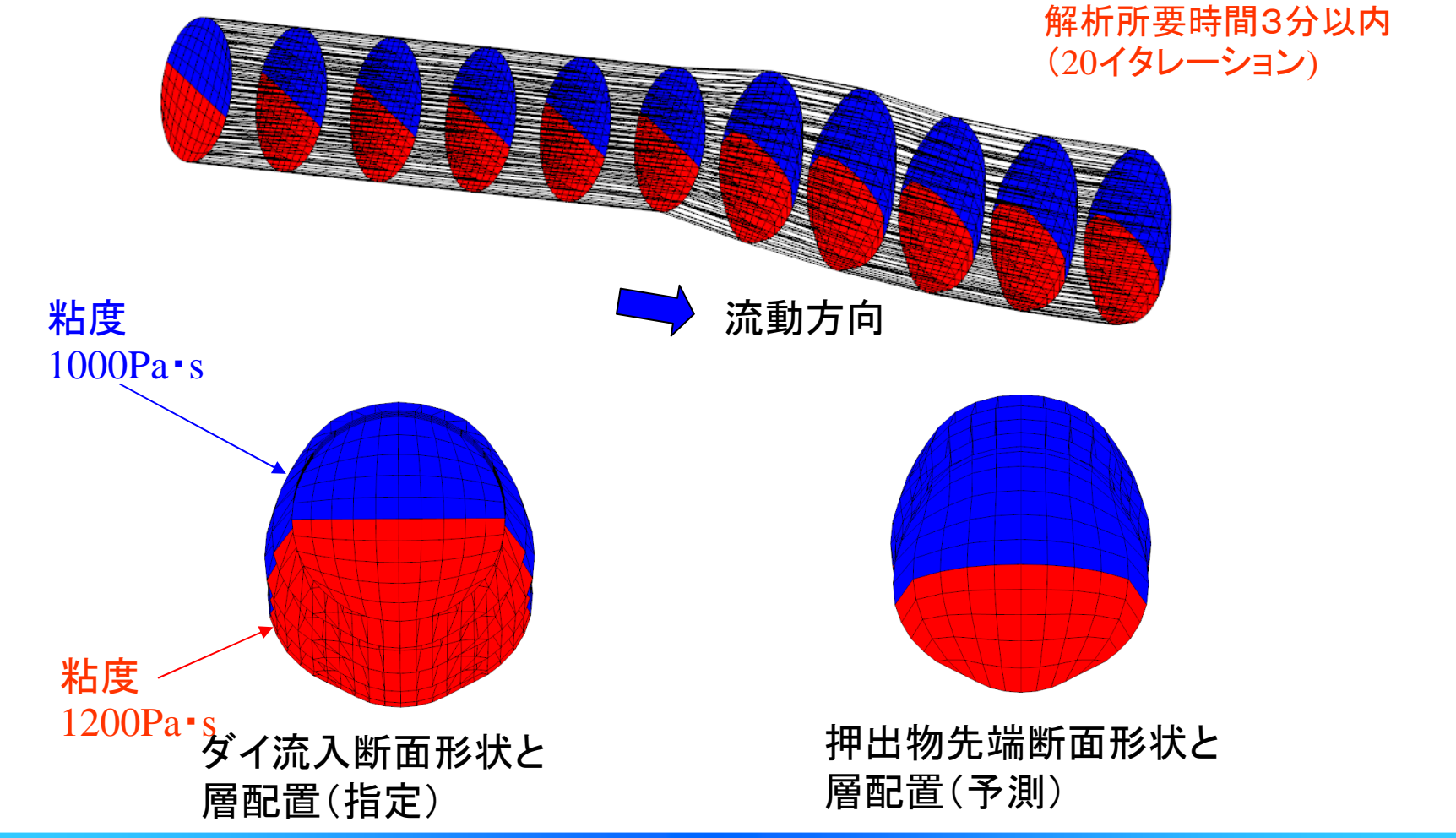

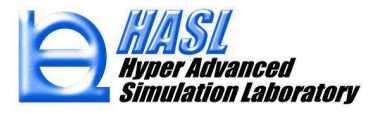

### 多層共押出順解析結果 (Multi-layer co-extrusion forward analysis result)

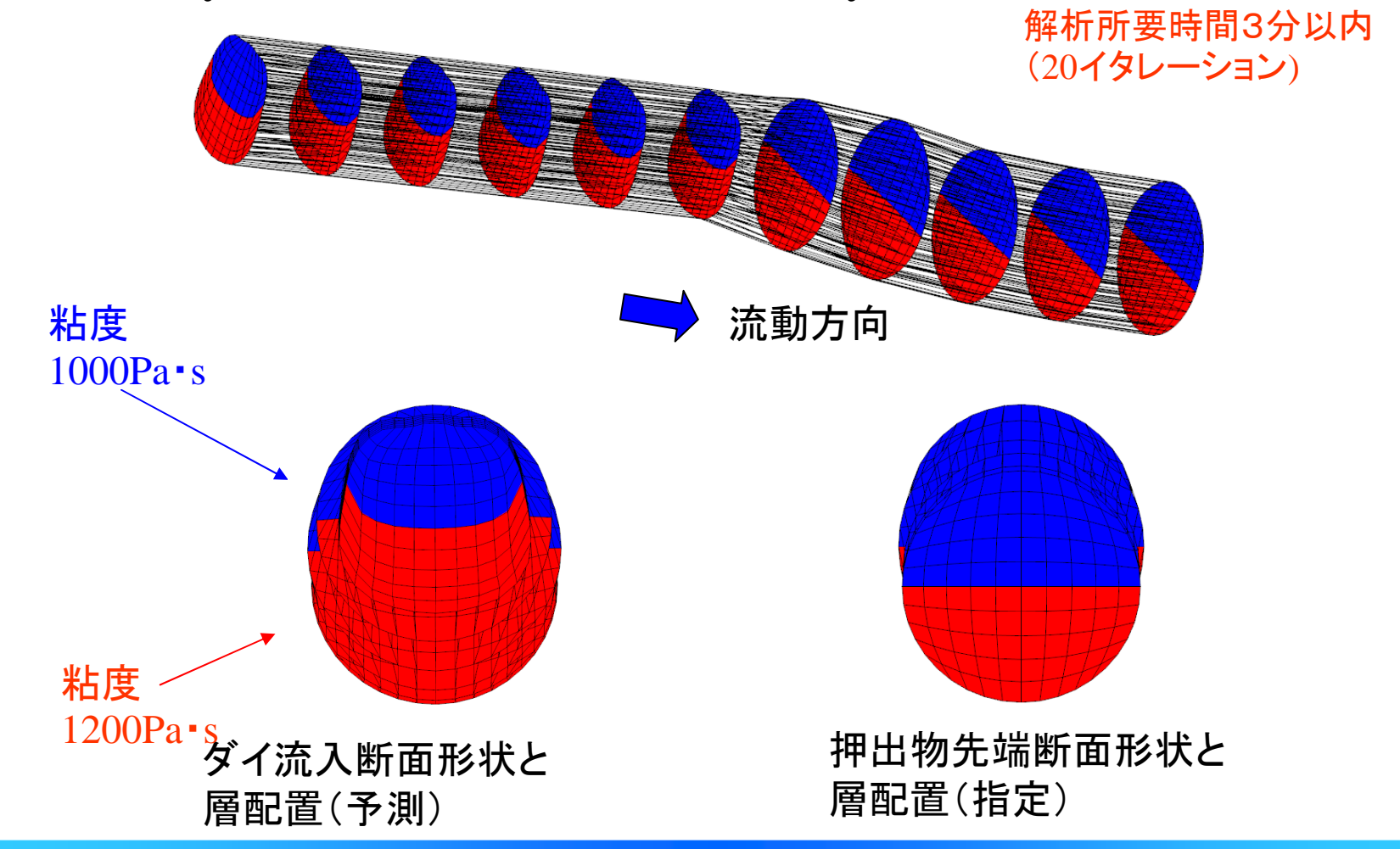

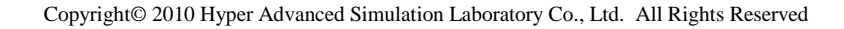

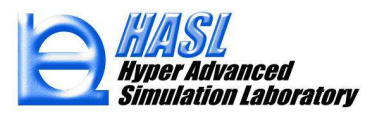

適用事例3:

### 多層フィードブロックタイプコートハンガーダイ内流動解析

解析モデル作成法:

HASL/Profilesimulato3Dには、汎用性は制限されるものの、層配置構造を想定した押出装置のFEAモデル作成に際して、極めて効率的な3D モデル作成機能が実装されています。以下にその運用法について説明します。

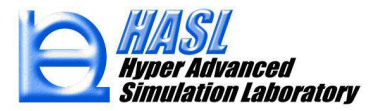

#### I)フードブロックタイプコートハンガーダイの平面形状の輪郭 を表現する代表的なポイントをモデラーに定義します。

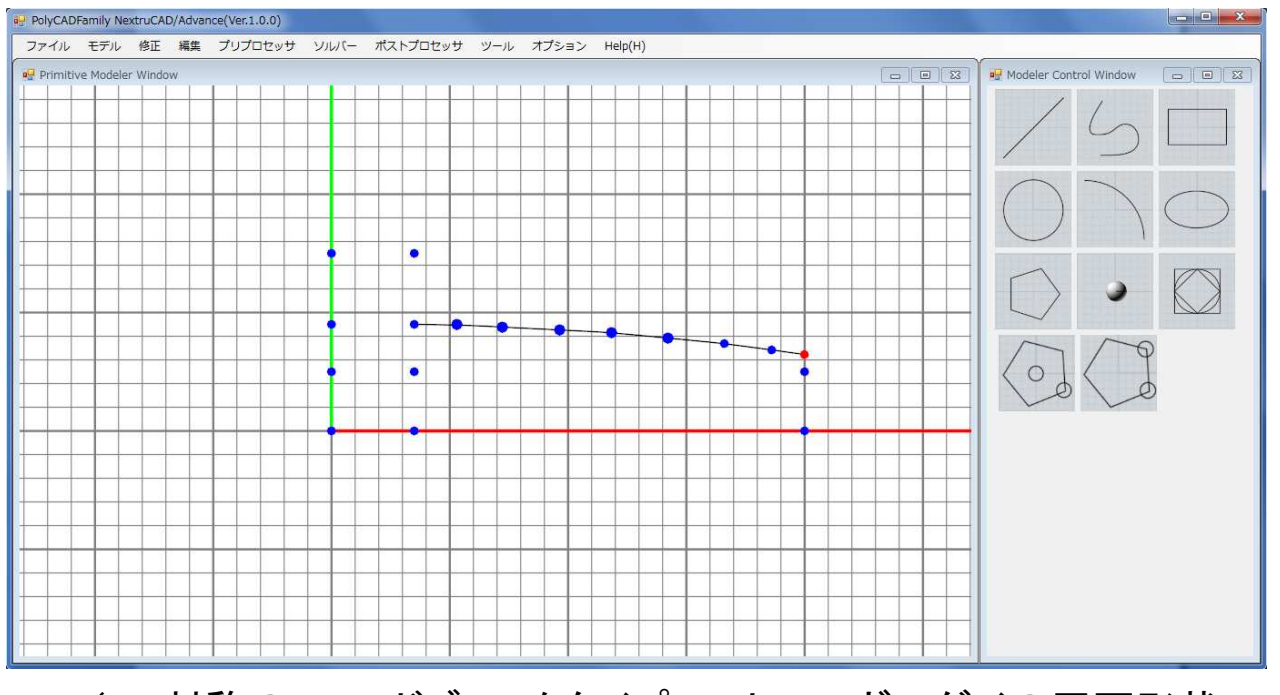

(1/4対称のフィードブロックタイプコートハンガーダイの平面形状 輪郭を表現するポイントの定義。図に示すように、マニフォール ド部肩部の曲線形状は、マウス操作により自由変形可能な NURBS曲線を利用して予め定義します。)

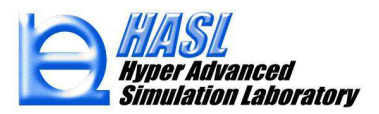

#### Ⅱ)ポイントをラインやカーブで結線し、領域内に2Dメッシュを 作成します。メッシュ作成時に予め要素肉厚を指定します。

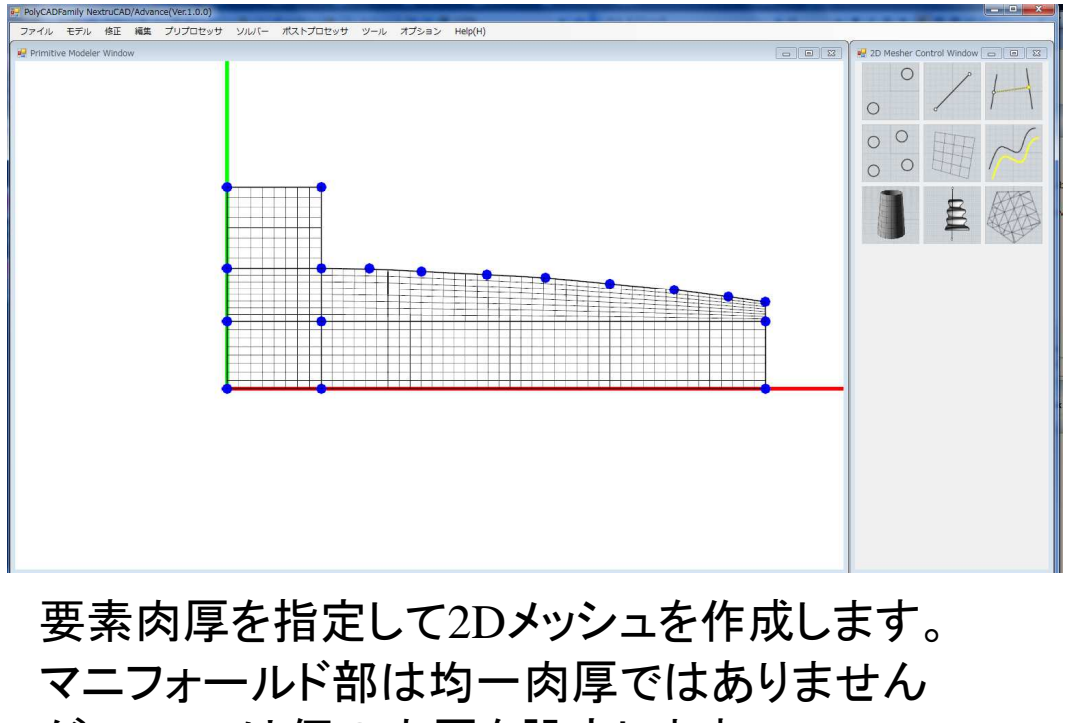

が、ここでは仮の肉厚を設定します。

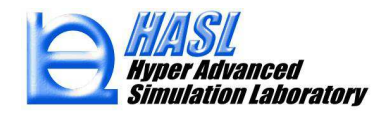

Ⅲ)要素情報編集フォームをポップアップ表示し、一定肉厚で表現できない領域の要素をマウス操作で選択します。選択領域内の各切断断面(MD/肉厚方向断面)内の肉厚分布を、フォーム内で入力するプロファイル(折れ線分布)で任意に定義することが可能です。選択断面の肉厚分布を折れ線分布

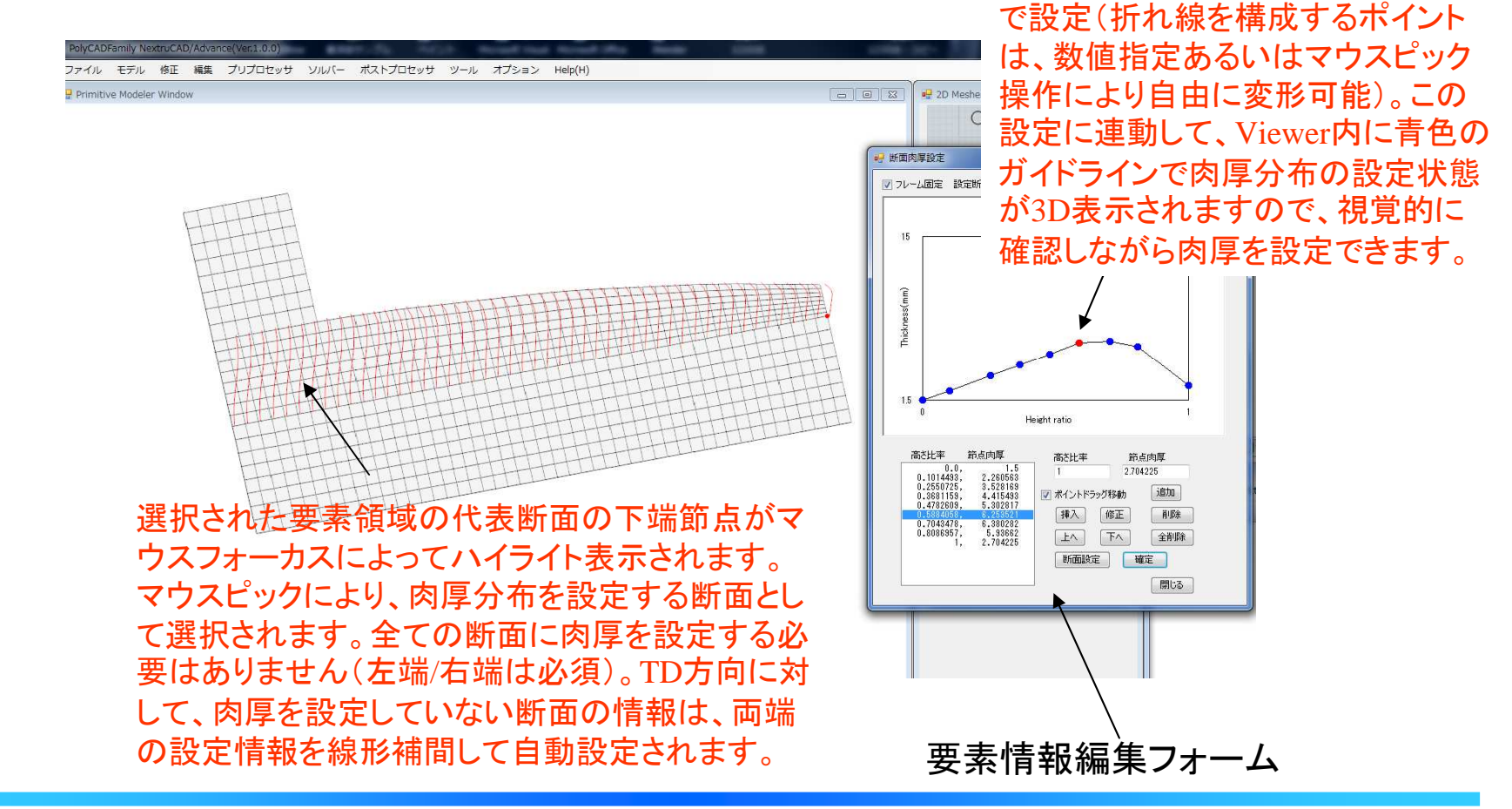

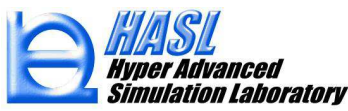

#### Ⅳ)設定肉厚を反映し、2Dメッシュを3D化します。この際、肉厚方向の 層配置と層毎の要素分割数、及び初期肉厚比率を数値指定します。

メッシュ生成グラフックアイコン olyCADFamily NextruCAD/Advance(Ver.1.0.0) ファイル モデル 修正 編集 プリプロセッサ ソルバー ポストプロセッサ ツール オプション Help(H) Primitive Modeler Window 🔐 3D cher Control Winde 要索分割情報 專業属性 熱流動場境界条件 3Dメッシュ肉厚押出コントロールパラメータ +方向 〇 -方向 〇 中立面 ブロパティ番号 分割数 高さ比率 プロパティ番号 分割樹 高利比率 挿入 修正 追加 省(探会 全削除 メッシュ生成 多層流体の層配置情報入力パネル Undo

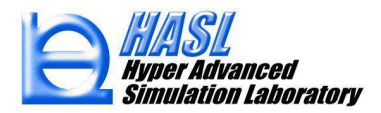

肉厚情報を反映した2Dメッシュの3D化

♥)肉厚方向への2Dメッシュの立ち上げでは、表現できない部分は、既存作成要素の表面を選択し、任意方向に押出すことでモデルに追加します。

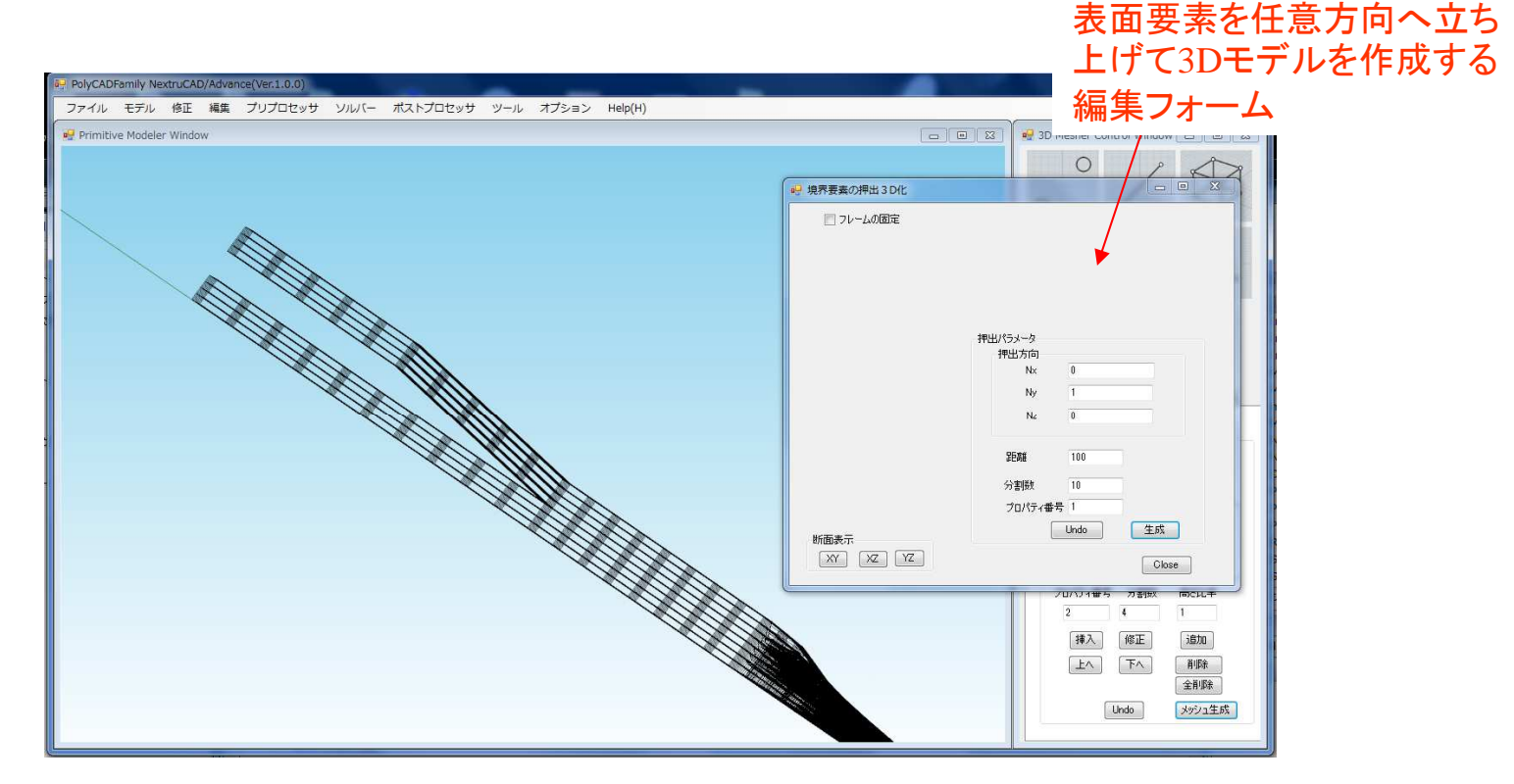

本機能を利用して、上流側多層流体の分岐流路を表現しています。

#### 以上の作成手順で生成された1/4対称多層(2種3層フィードブロックタイプ コートハンガーダイのFEAモデルを下図に示します。

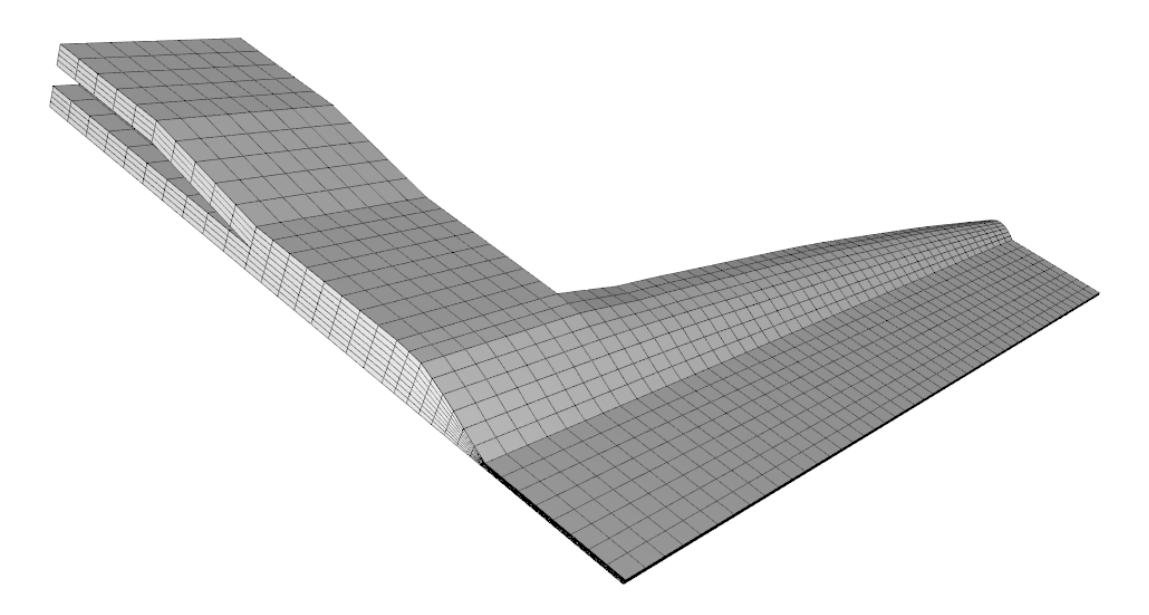

このタイプの解析モデルは、MD方向に対して断面形状が著しく変化する ため、異型押出解析で利用する流線要素法が適応できません。ソルバー はメッシュを認識し、自由表面の解析法として高さ関数法とALE(Arbitrary Langangian Eulerian法)を併用した解法を自動的に採用します。

> HASL Hyper Advanced Simulation Laboratory

多層フィードブロックタイプコートハンガーダイ内流動解析結果 (Flow simulation result of multi-feed block type coat hanger die)

|  | 解析对称領域 |
|--|--------|
|  |        |
|  | 外層     |
|  | 中間層    |
|  | 外層     |
|  |        |

解析条件 外層粘度 中間層粘度 解析ケース  $(Pa \cdot s)$  $(Pa \cdot s)$ Case0 1000 1000 Case1 3000 1000 1000 3000 Case<sub>2</sub>

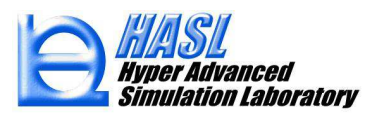

解析所要時間5分以内

(20イタレーション)

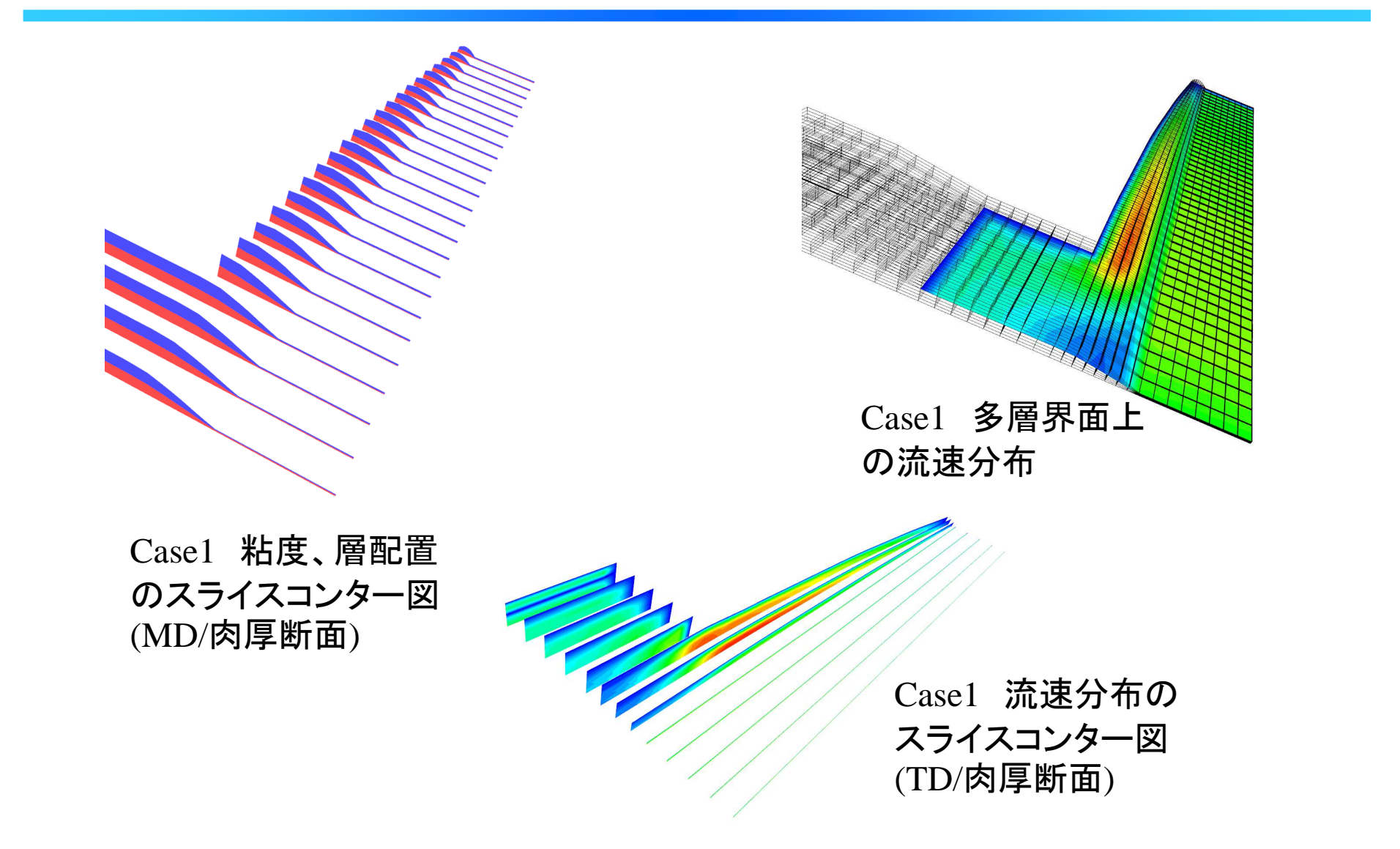

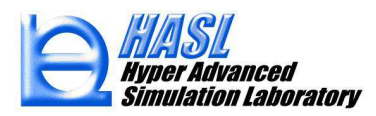

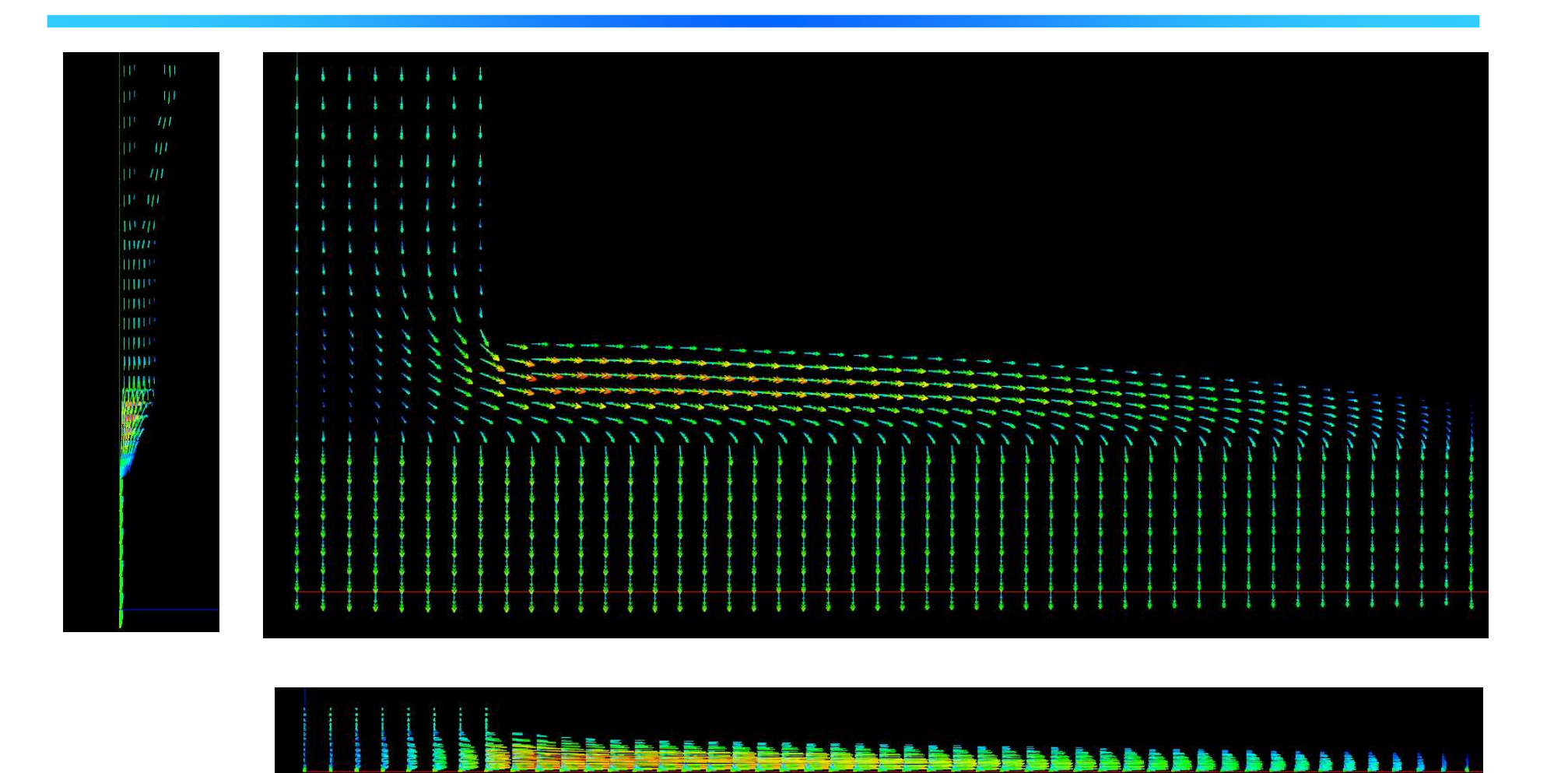

Case1 流速ベクトルの三面矢視図

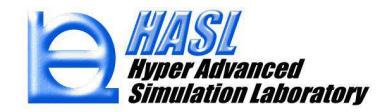

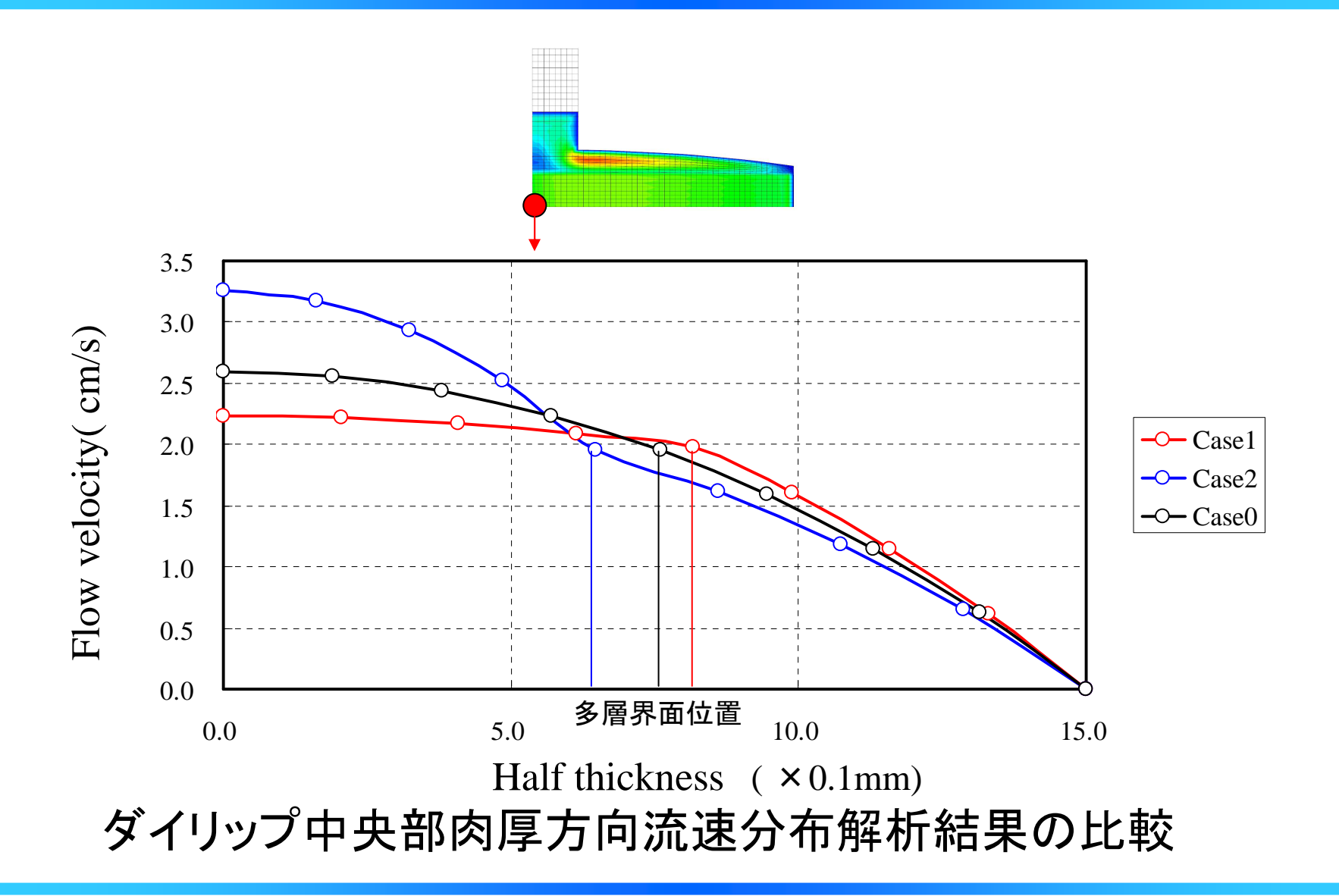

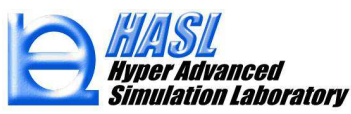

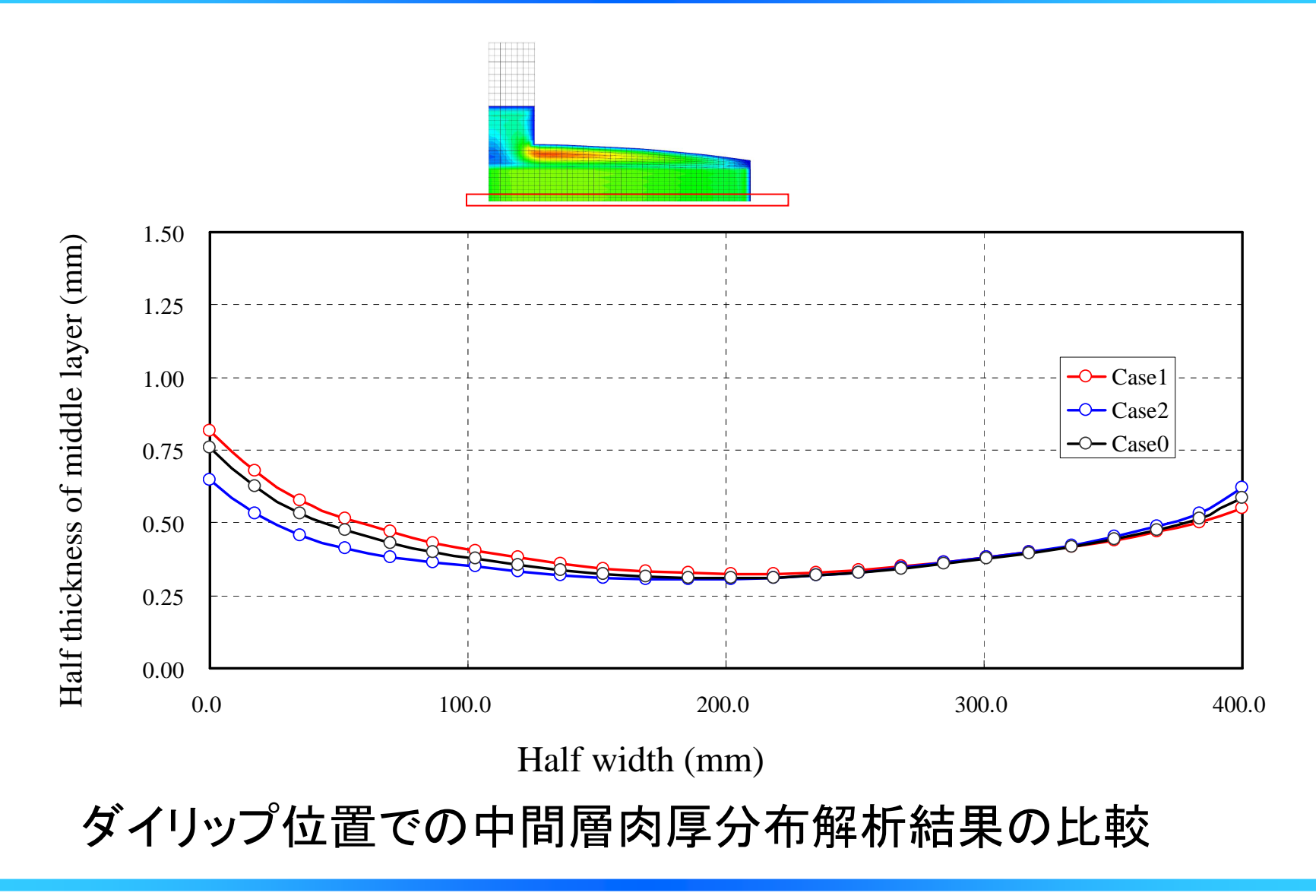

FlowTetra

FlowTetraは、廉価版3D-CAD MOI、テトラ要素自動生成プログラ ムNETGEN(オープンソフト)やHASL/STL viewer for FEMと提携 することで、低コストで本格的な3D熱流動解析を実現しています。

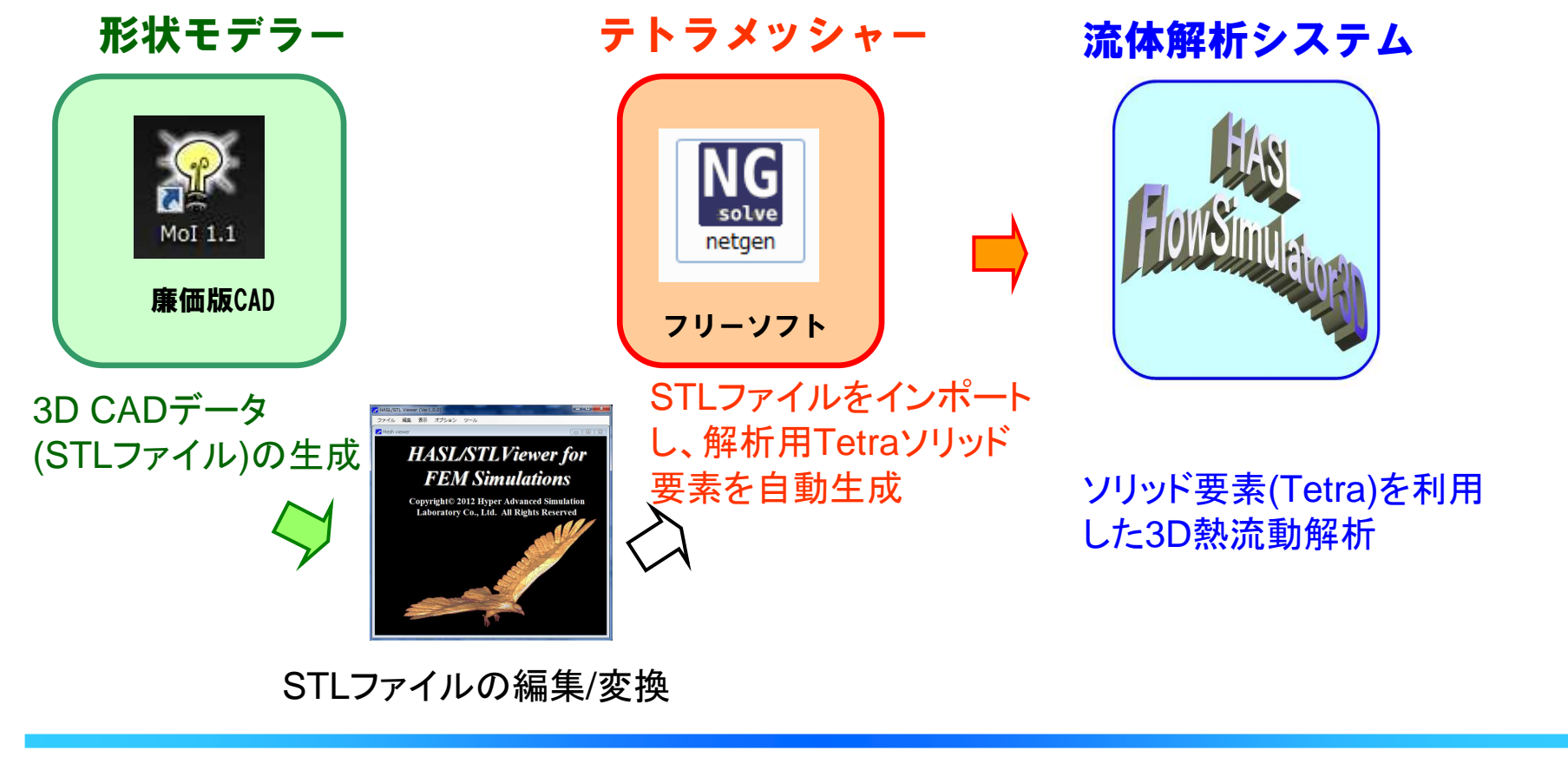

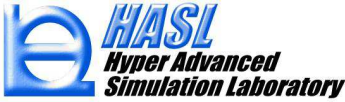

適用事例4:スパイダーダイ内流動解析

モデル作成法:

この解析事例で採用したモデルは、MOIを利用して作成しました。 MOIに限定されること無く、一般の3D-CADで作成したSTLファイ ルを利用することが可能です。

I)スパイダーダイ流路断面形状とブリッジ 断面形状を定義

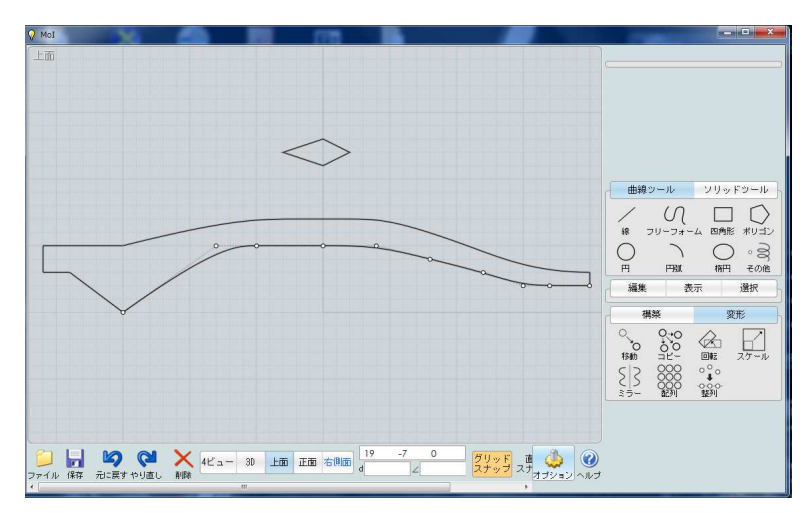

Ⅱ)スパイダーダイ流路断面形状を軸周り に回転し、3Dソリッドを作成。

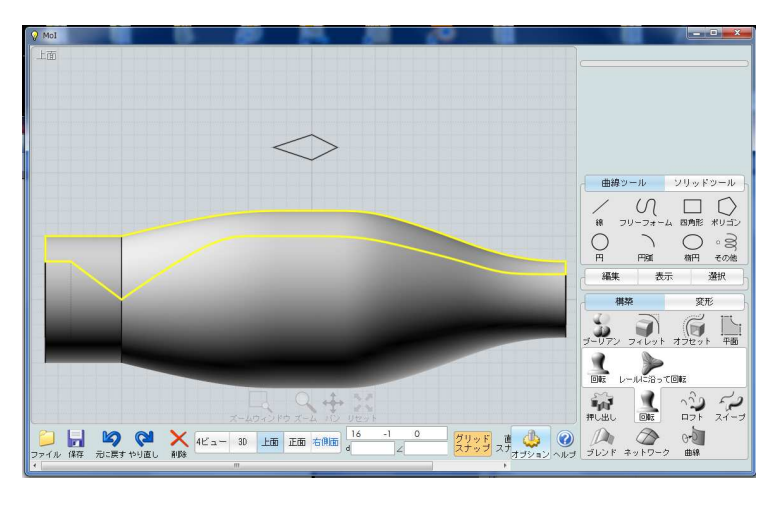

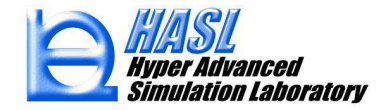

Ⅲ)ブーリアン演算機能を利用し、ブリッジ 部を3Dソリッドから削除。

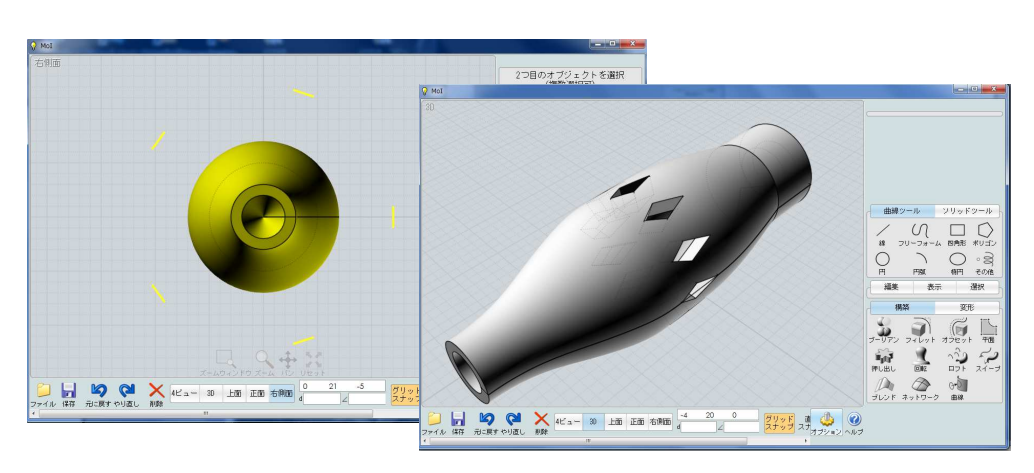

N)3Dソリッド情報をSTLファイル形式でエ クスポート(Binaryファイル)。

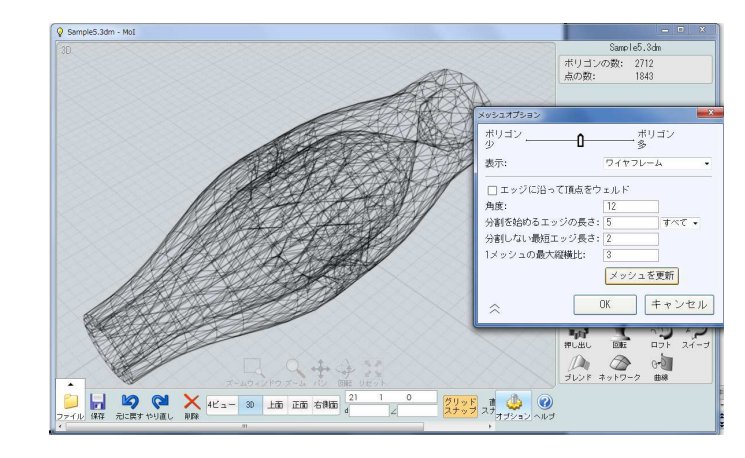

V) STLファイル (Binaryファイル)をHASL/STL viewer for FEMに読み込み、 Asciiファイルに変換。変換ファイルを利用してNETGENを起動。

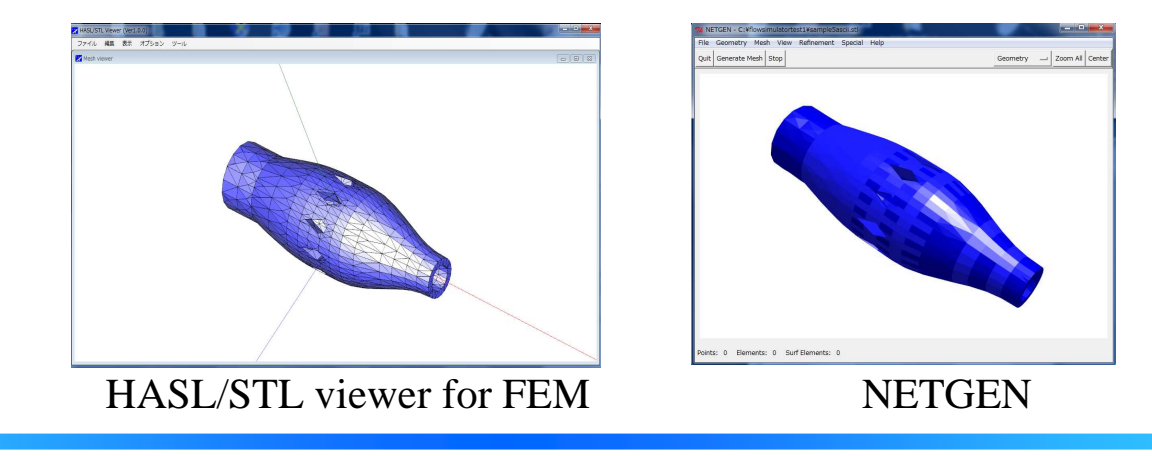

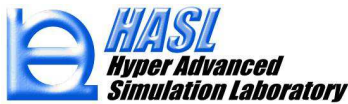

VI)NETGENを利用して自動テトラ分割。 分割情報をエクスポート。

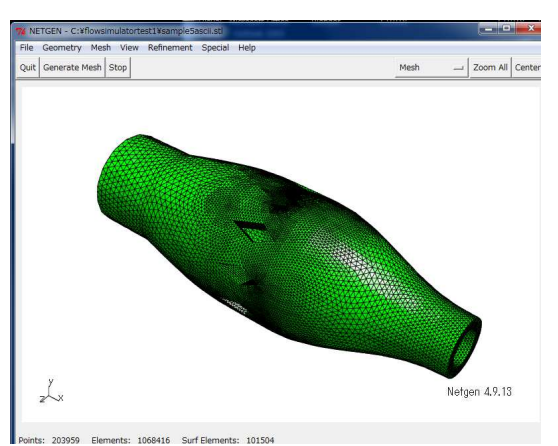

Ⅶ)NETGEN作成メッシュ情報を FlowTetra GUIにインポートし、適切な 熱流動境界条件を設定。

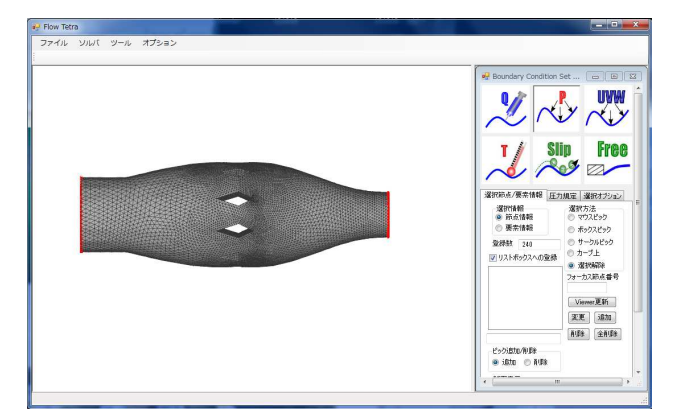

Ⅲ)FlowTetraソルバーを起動し、熱流動解析を実施。

|            |                        |                                                  | <b>叙析条件19字</b> |                        |  |
|------------|------------------------|--------------------------------------------------|----------------|------------------------|--|
|            |                        |                                                  |                |                        |  |
| ¥flowsimul | atortest1¥flowsimula   | tor3d.exe                                        |                |                        |  |
|            | 214 conv=<br>215 conv= | 9.243689614441469E-008                           | () 直接推进        | マトリクスパラメータ<br>最大反復計算回数 |  |
|            | 217 conv=              | 7.542360744945669E-008                           | 9 X 988143     | 1000                   |  |
|            |                        | 6.781042043799642E-008                           |                | 収束判定基準値                |  |
|            | 219 conv=              | 6.222716165087810E-008                           |                | 0.0000001              |  |
|            | 220 conv=              | 5.358338592110091E=008<br>4.7120040008E9220E=009 |                |                        |  |
|            | 221 CONV=              | 4.092172908461166E-008                           | 算条件            |                        |  |
|            | 223 conv=              | 3,576774386598186E-008                           | (0)            | 1+49                   |  |
|            |                        | 3.123211346284871E-008                           | 190-2328       | 1 n/42                 |  |
|            |                        | 2.642991704186314E-008                           |                |                        |  |
|            | 226 conv=              | Z. 187856980154453E-008                          | 留時間分布計算パラ      | ラメータ                   |  |
|            | 227 CONV-              | 1.413235870648273E-008                           | 滞留時間を計算        | する                     |  |
|            | 229 conv=              | 1.131615884718828E-008                           |                |                        |  |
|            |                        | 9.204753735918907E-009                           | 「キワイクルを        | 400                    |  |
| Shaw en    |                        |                                                  | 最大計算サイクル番      | 2000                   |  |
| Cal sta    |                        |                                                  | 772/181        |                        |  |
| uai end    | 1 (tennor              |                                                  | 55 170005      |                        |  |
| kran Nori  | mal END                |                                                  | 分割数            | 指定 100                 |  |
| n Enter    |                        |                                                  | 2              |                        |  |
| ran Paus   | e - Enter comman       | ockCR> or <cr> to continue.</cr>                 | -              |                        |  |

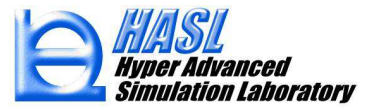

### スパイダーダイ内流動解析結果

FlowTetraには、HASL社開発の反 復法マトリクスソルバーを採用して います。1068416要素、203959節点 規模の解析モデルの所要時間は、 1イタレーション当たり2分以内です。

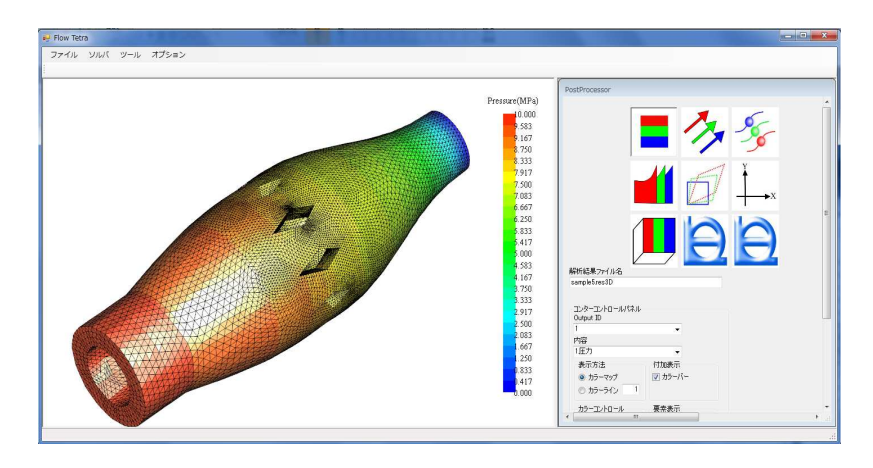

圧カコンター表面図

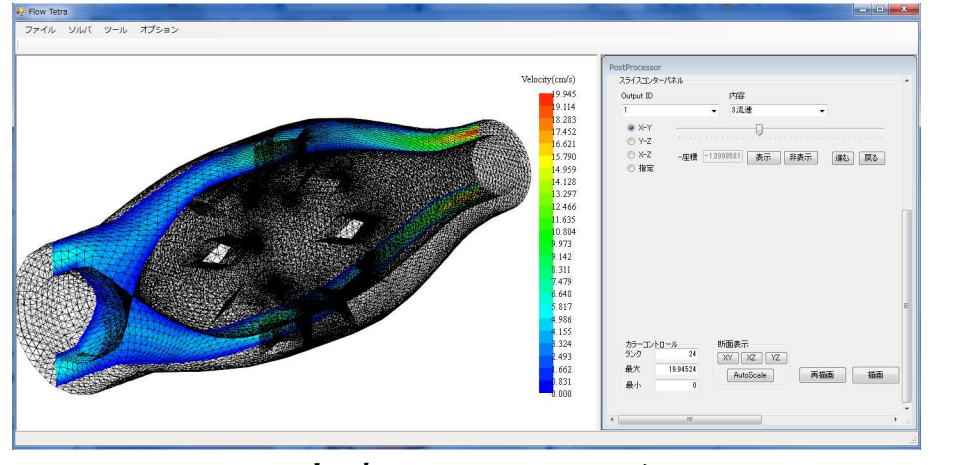

流速スライスコンター図

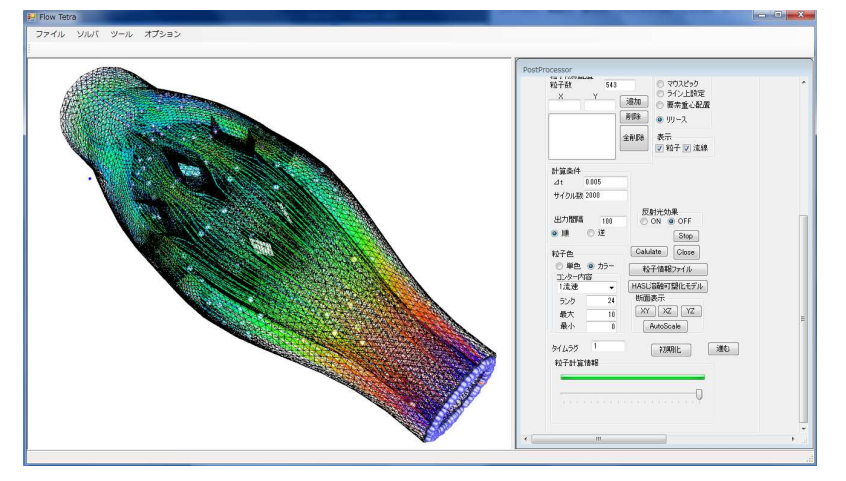

ストリームライン図

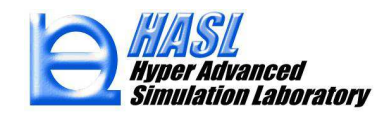

# HASL/Hyperblow 先端的ブロー成形解析システム

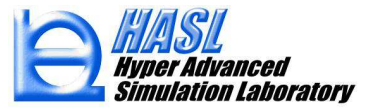

特徴

★専用プリポストー体型ブロー成形シミュレータ

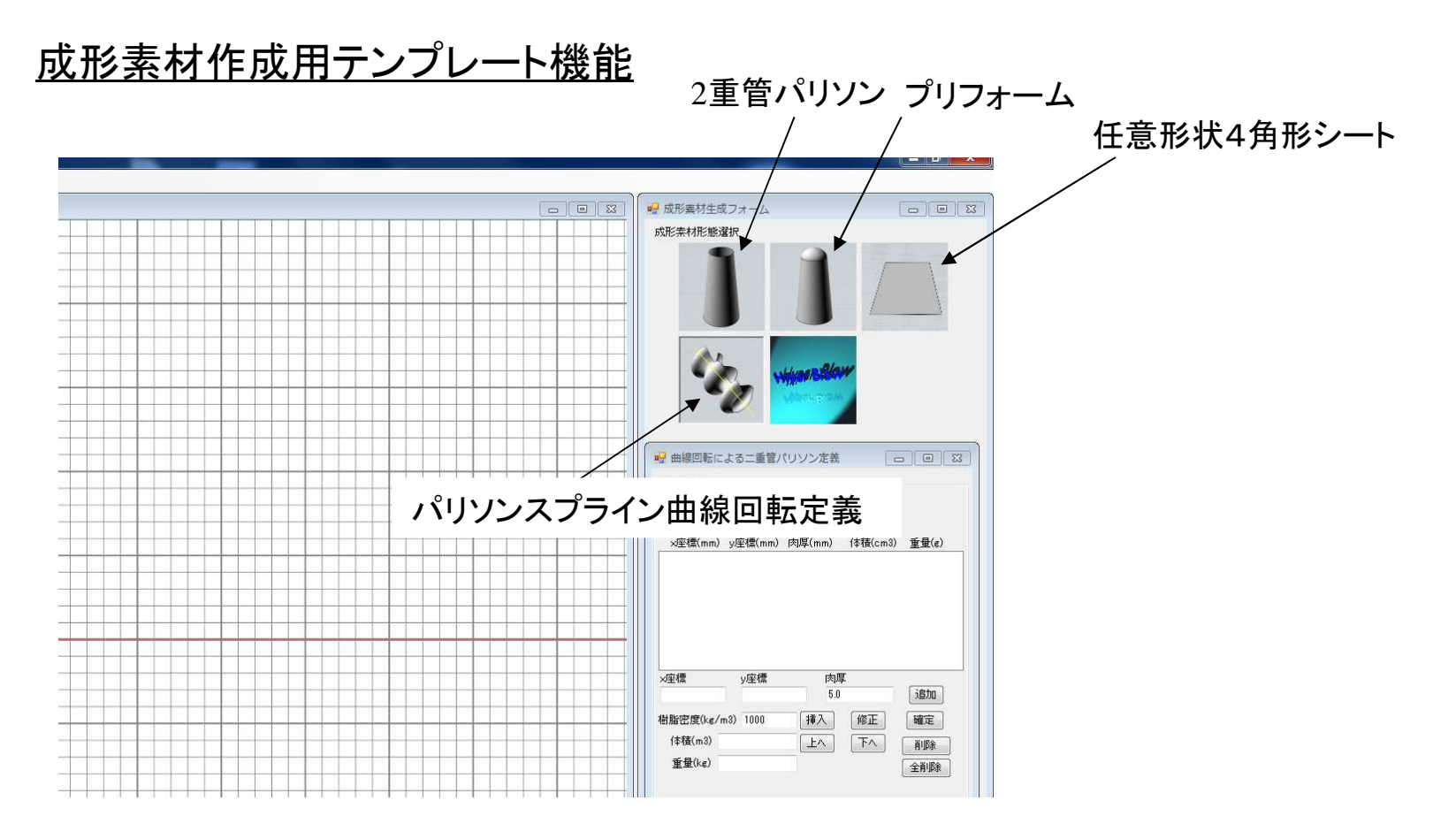

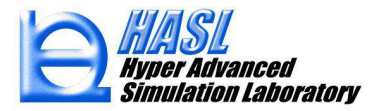

#### パリソンスプライン曲線回転定義機能を利用したパリソンメッシュ生成例

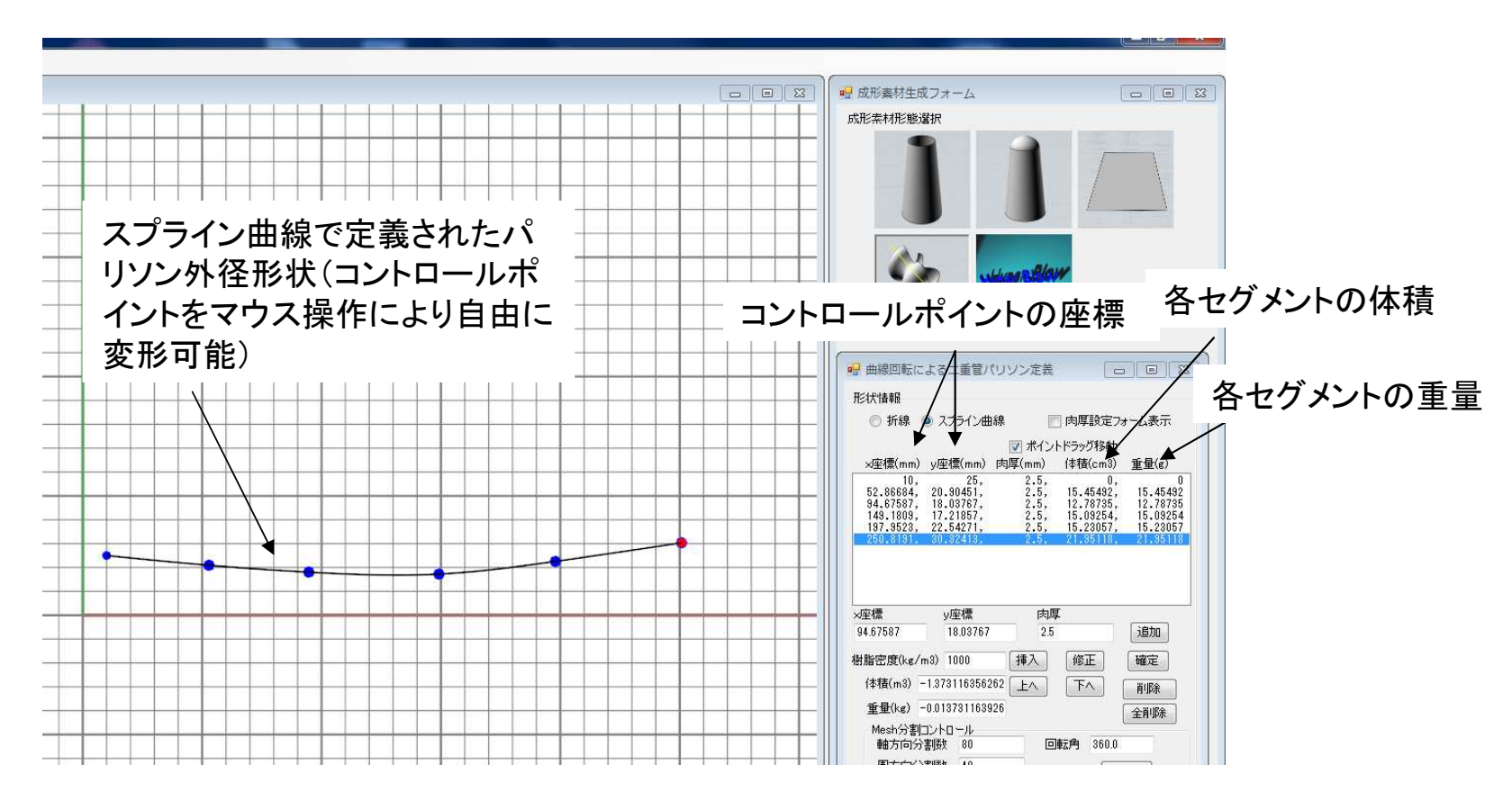

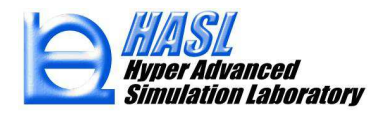

#### パリソン肉厚も肉厚変更ポップアップフォームの操作により容易に変更可能

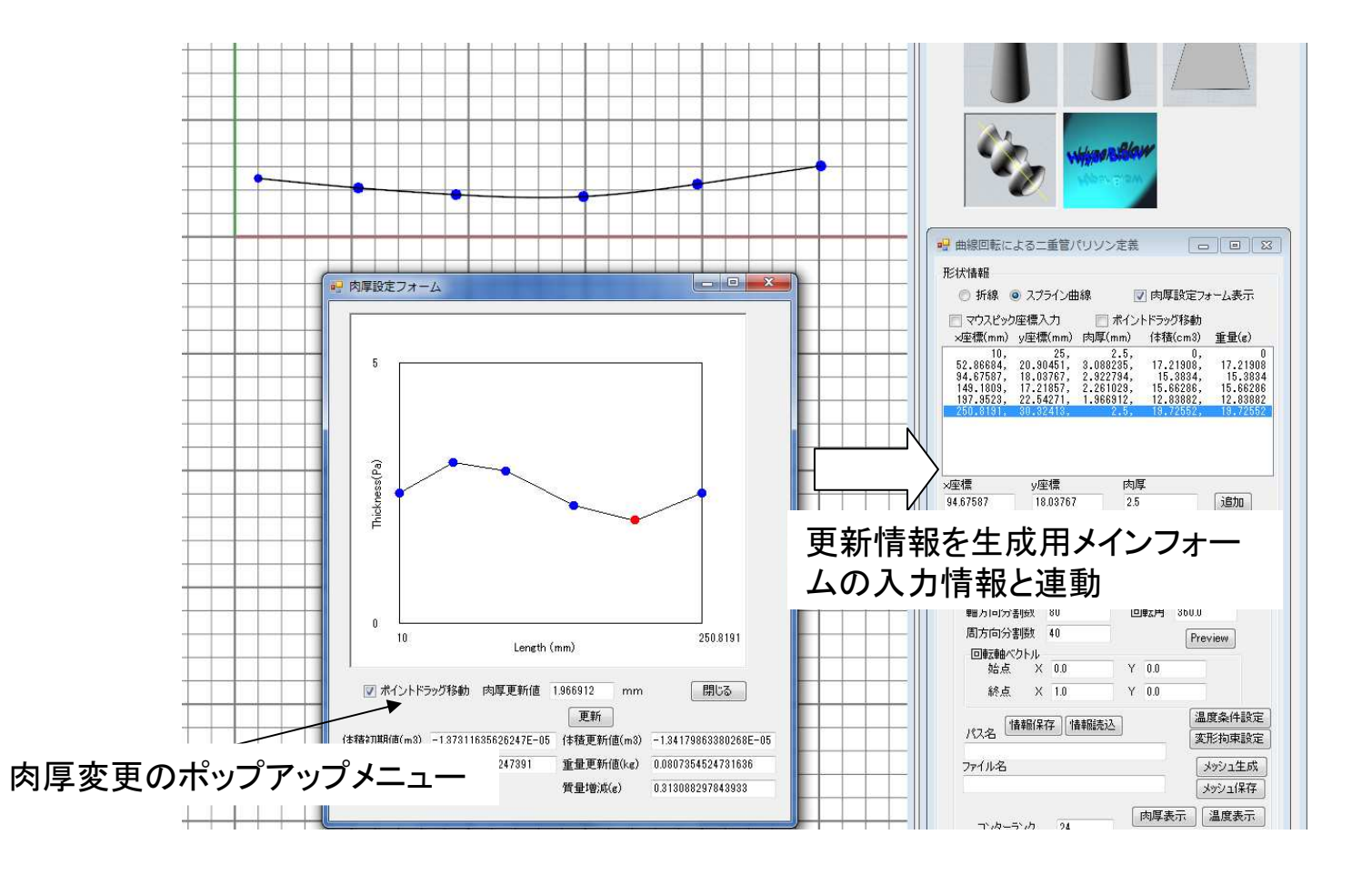

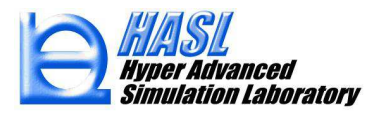

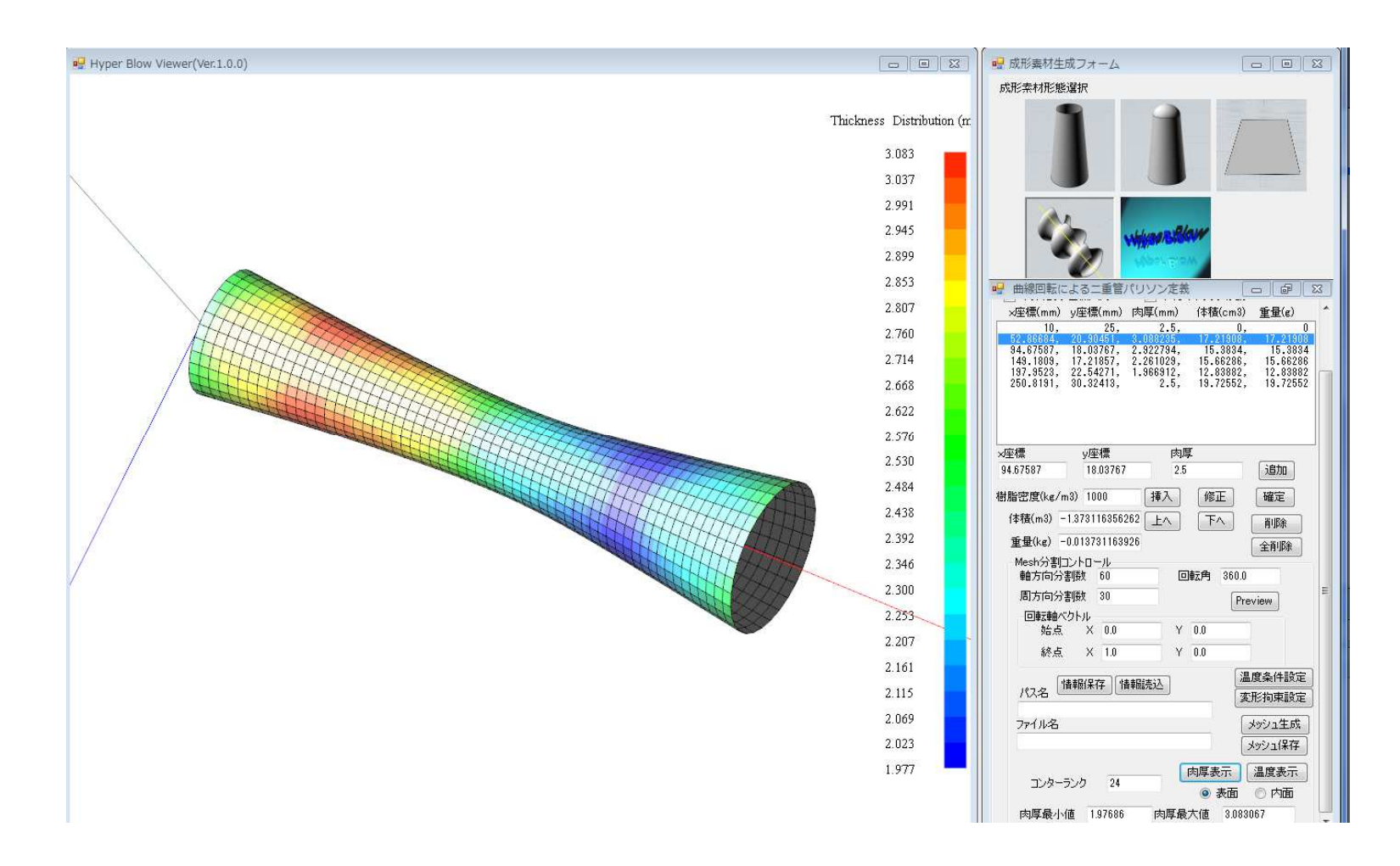

スプライン曲線回転によるパリソン生成例(カラーは設定肉厚を表す)

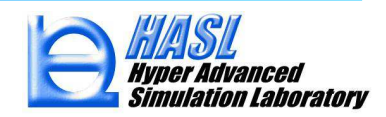

#### <u>ブロー成形シミュレーション向き要素編集機能</u>

#### Membrane⇒Solid要素の自動変換機能

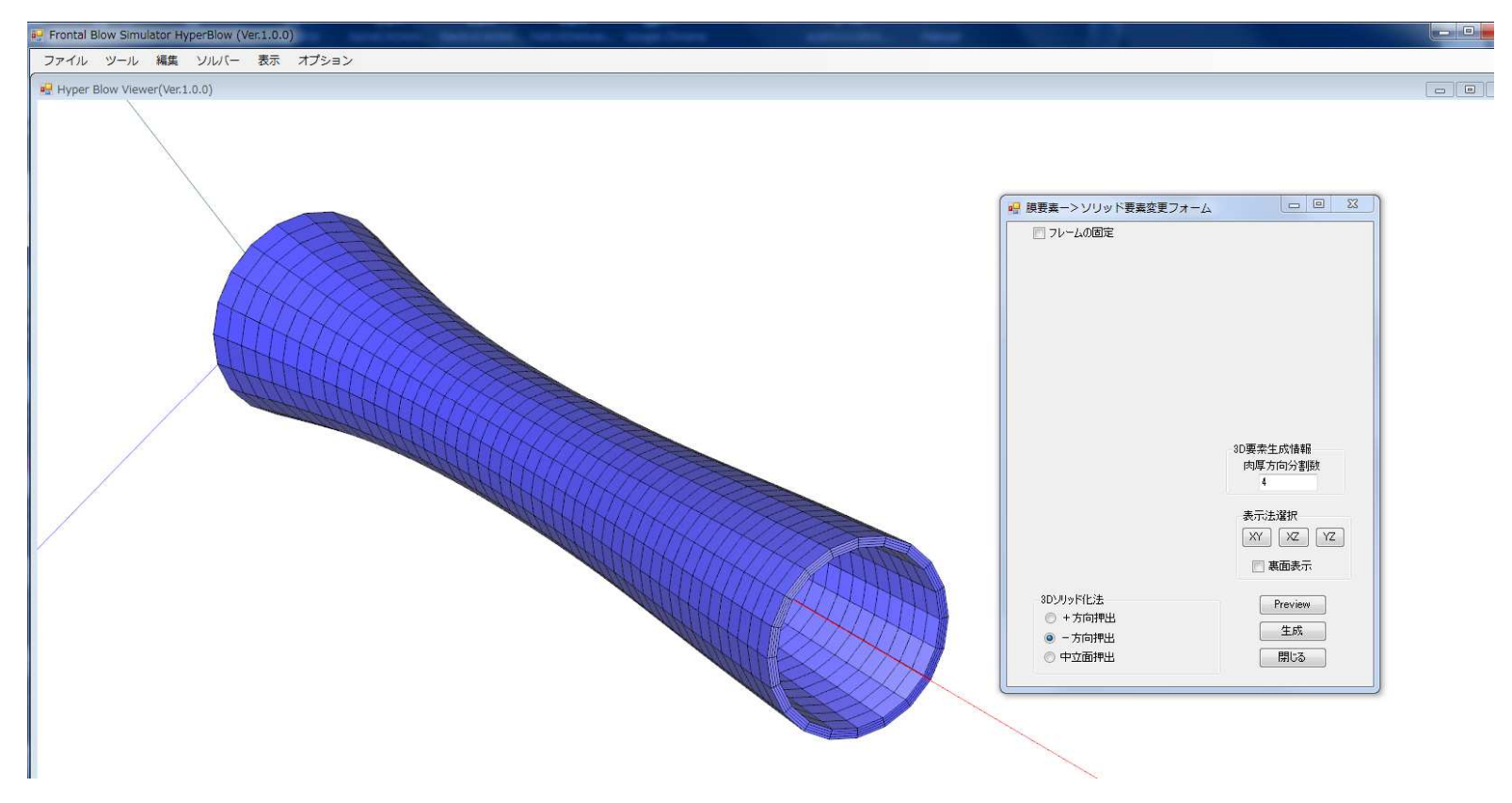

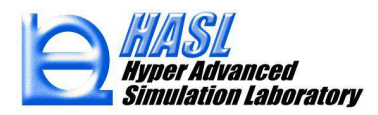

Texture Map (BMPファイルの成形素材への貼り付け)機能

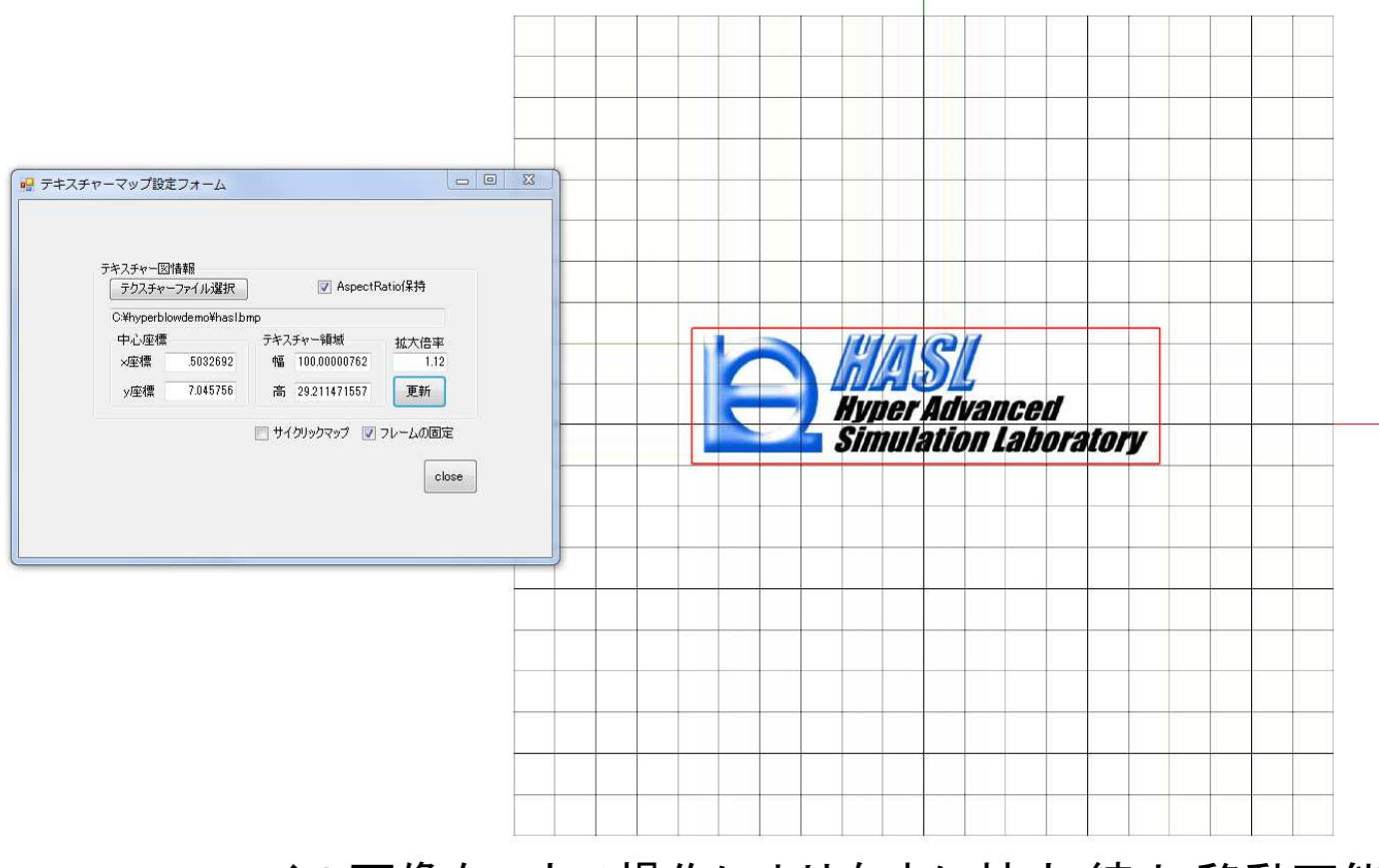

BMPファイル画像をマウス操作により自由に拡大/縮小/移動可能

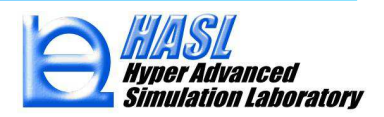

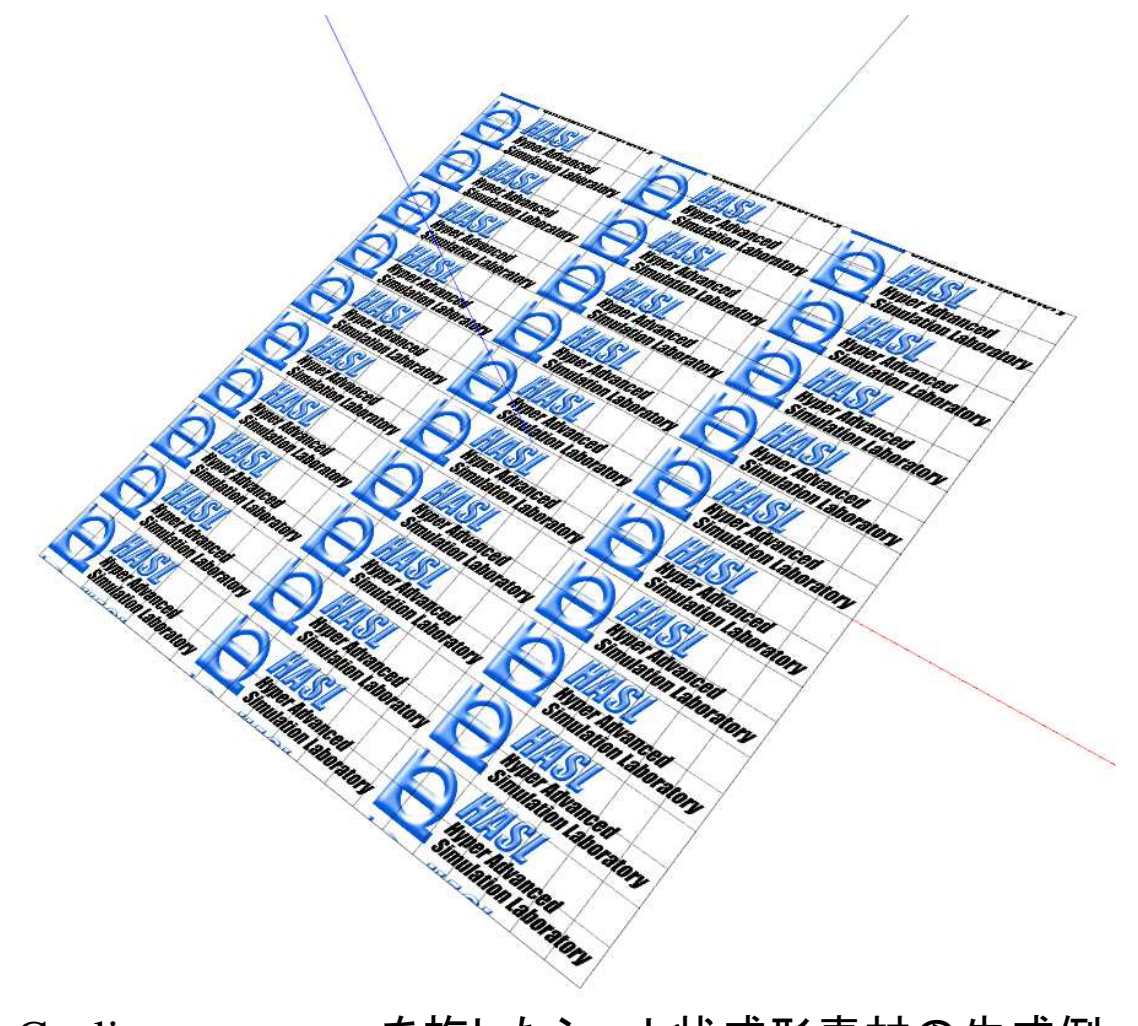

Cyclic texture mapを施したシート状成形素材の生成例

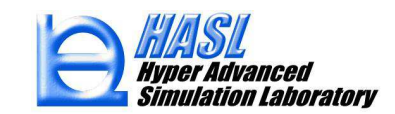

#### <u>材料モデル</u>

#### ひずみ及びひずみ速度依存性を考慮可能な G'sell Jonas visco-plastic モデルをサポート

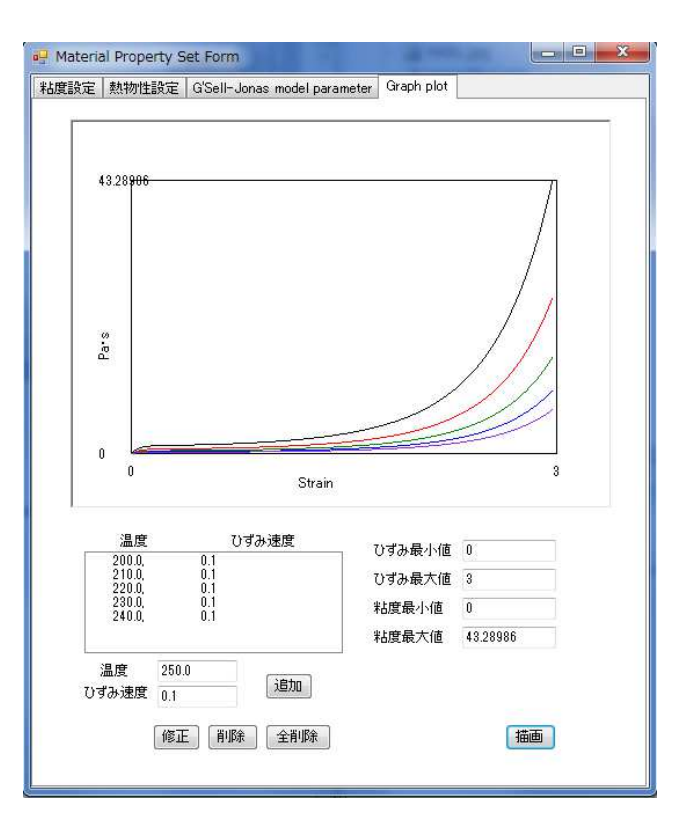

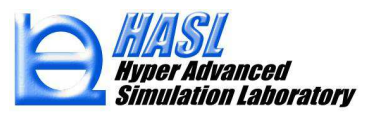

#### <u>ブロー成形シミュレーション用ポスト機能</u>

各種非定常結果のアニメーション機能

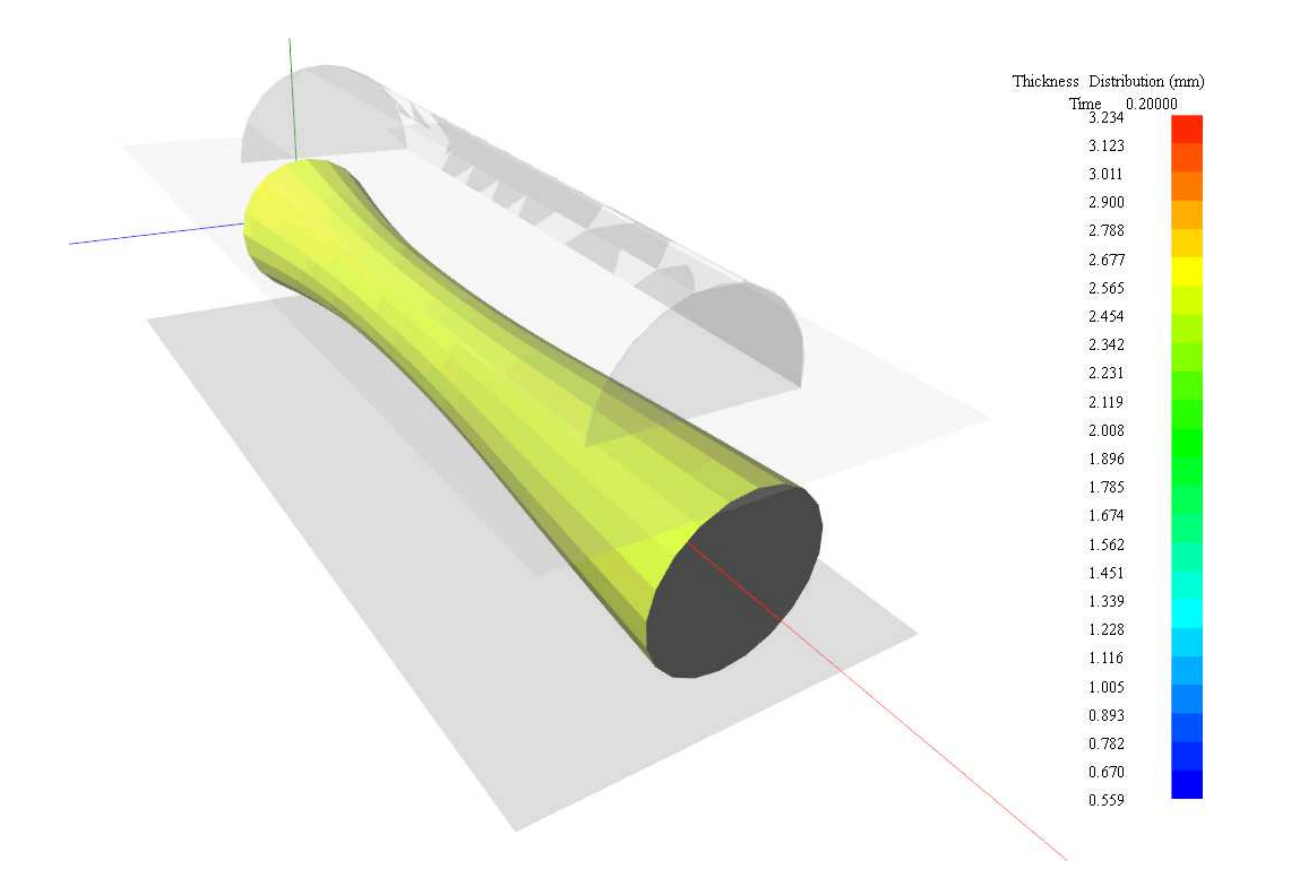

#### 肉厚/変形速度/温度分布のアニメーション

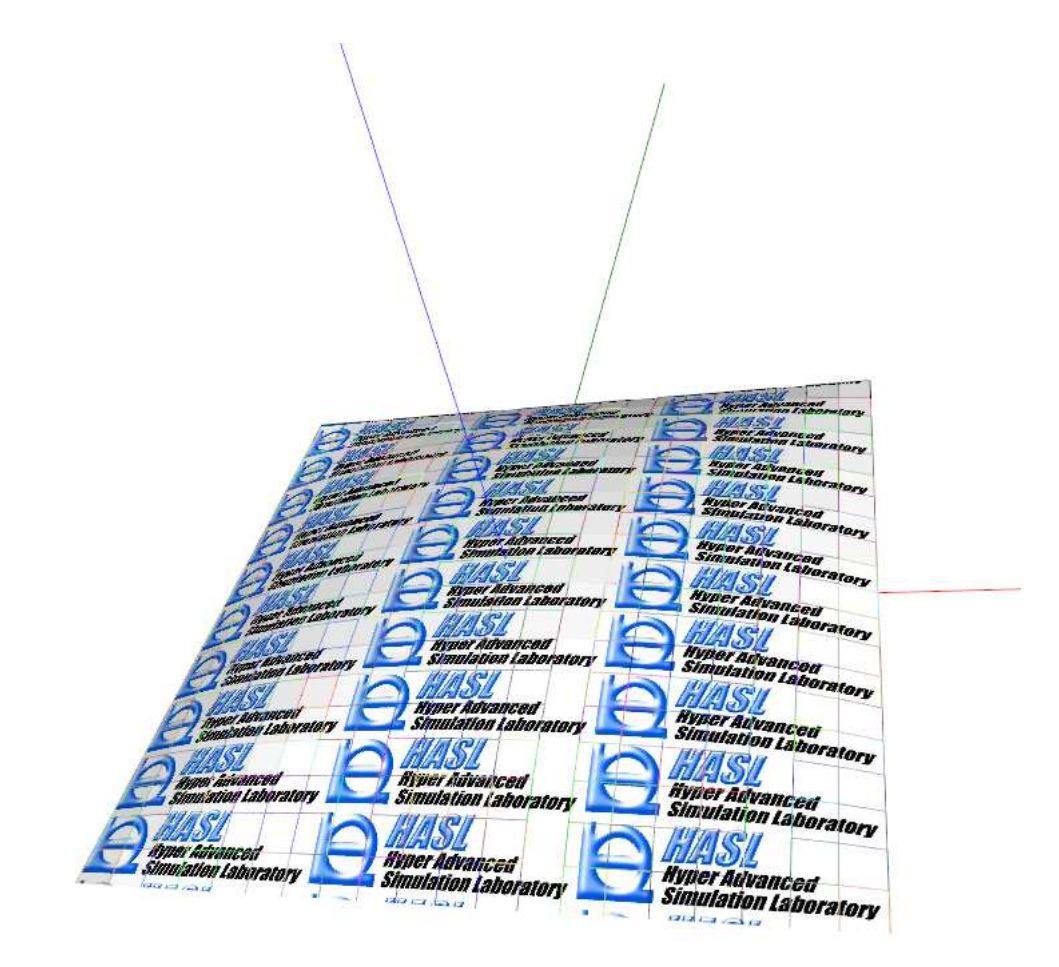

Texture変形のアニメーション

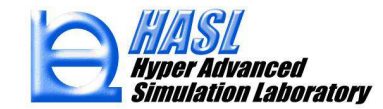

ノードトレーサ機能

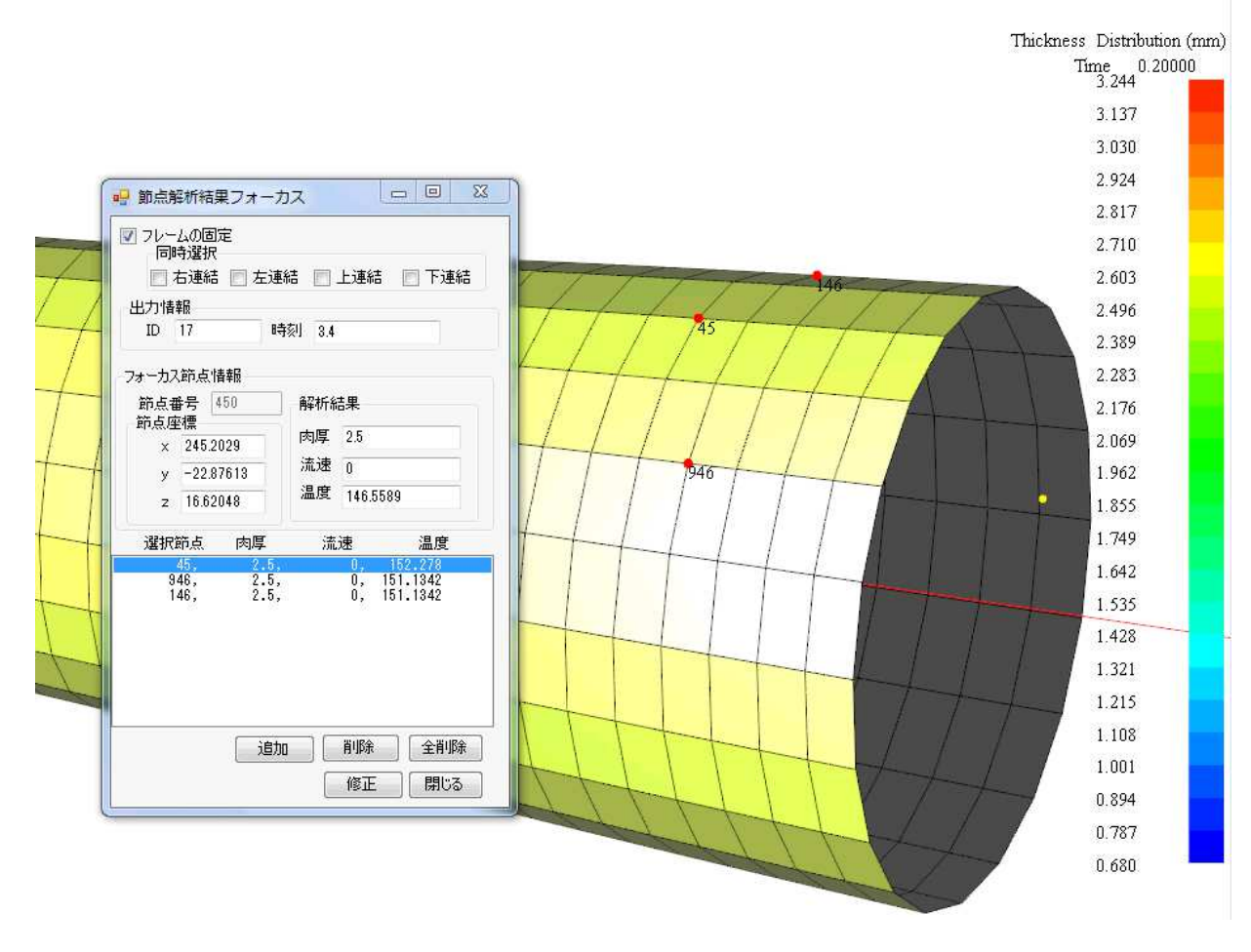

選択ノードの位置を表示しながらその計算量をリスト出力

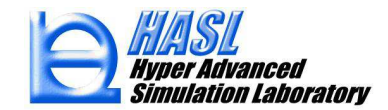

#### 各種グラフ出力機能

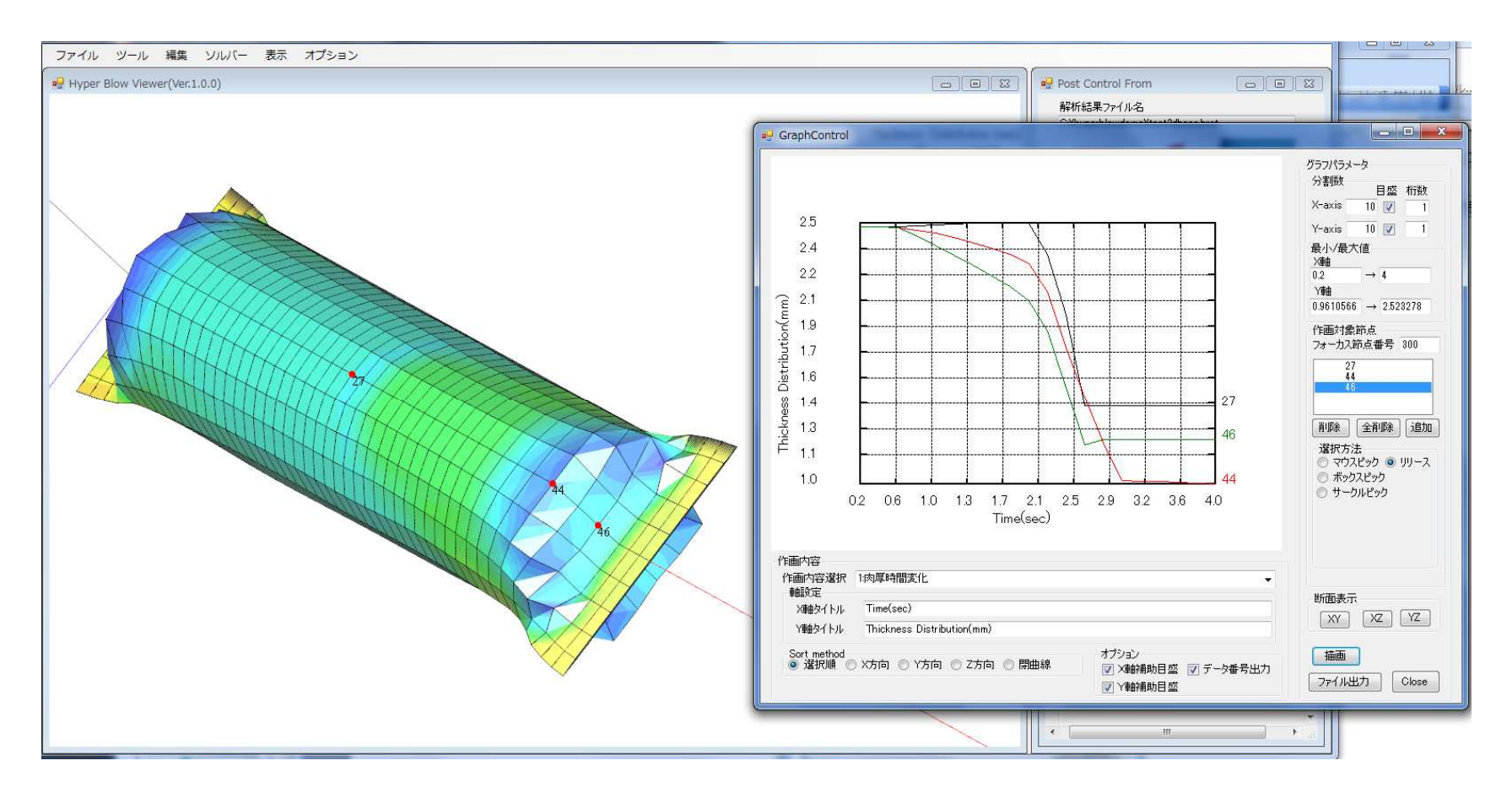

計算量の時間変化

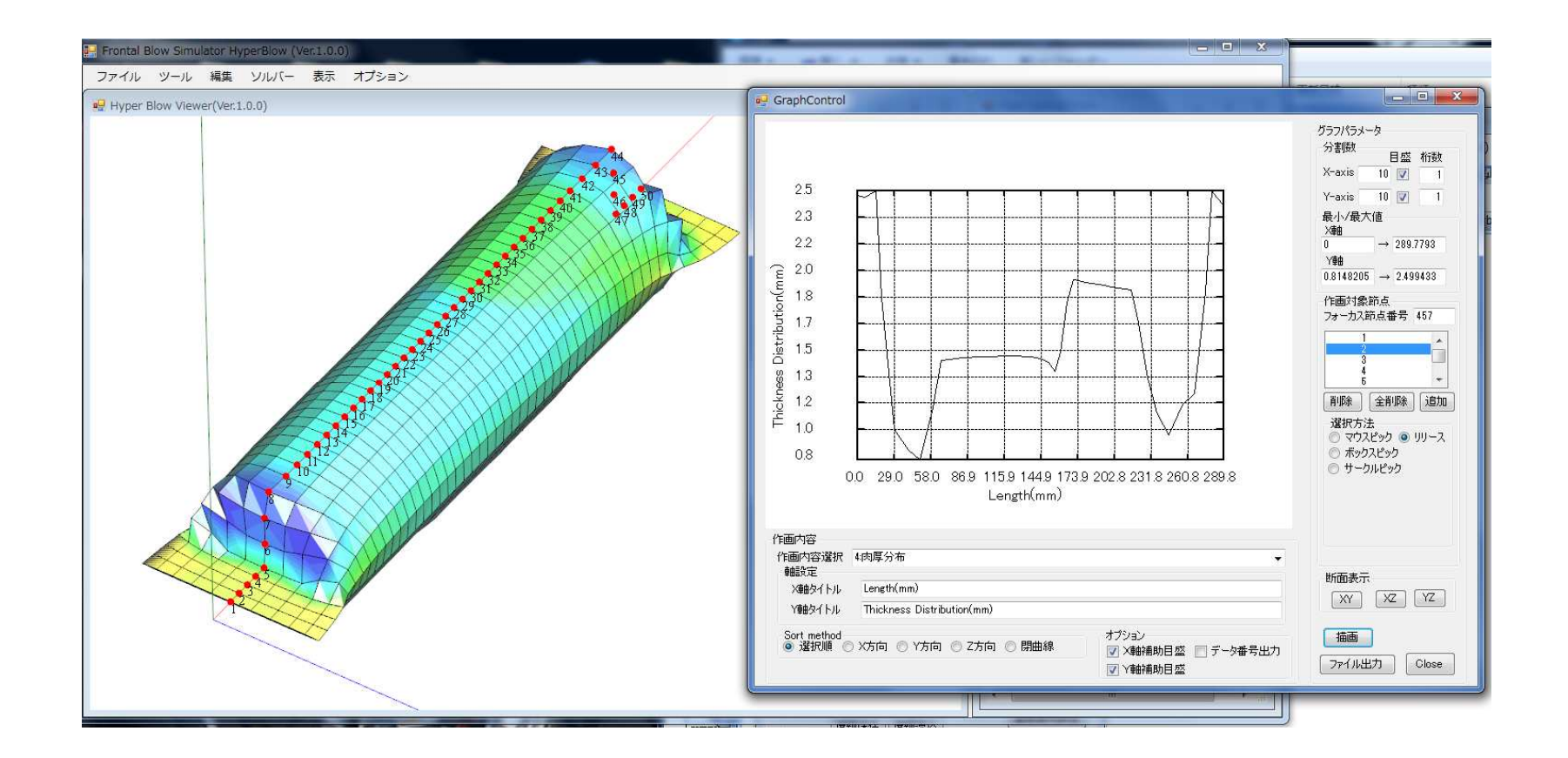

#### 計算量の空間分布図(経路をマウス操作により容易に選択可能)

#### <u>ブロー成形シミュレーション用粘塑性体大変形解析プログラム</u>

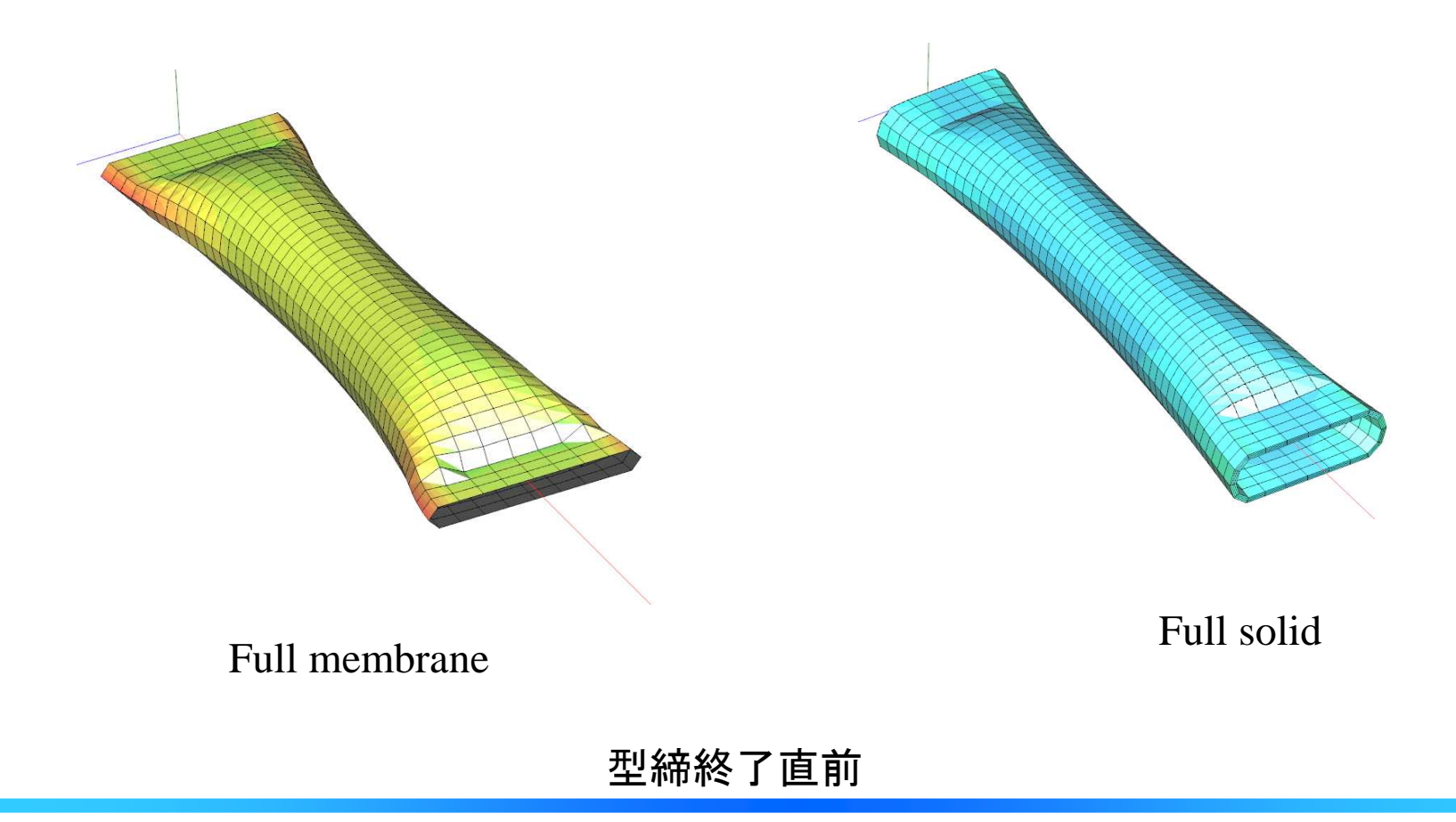

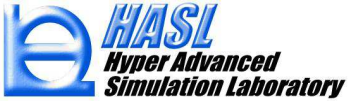

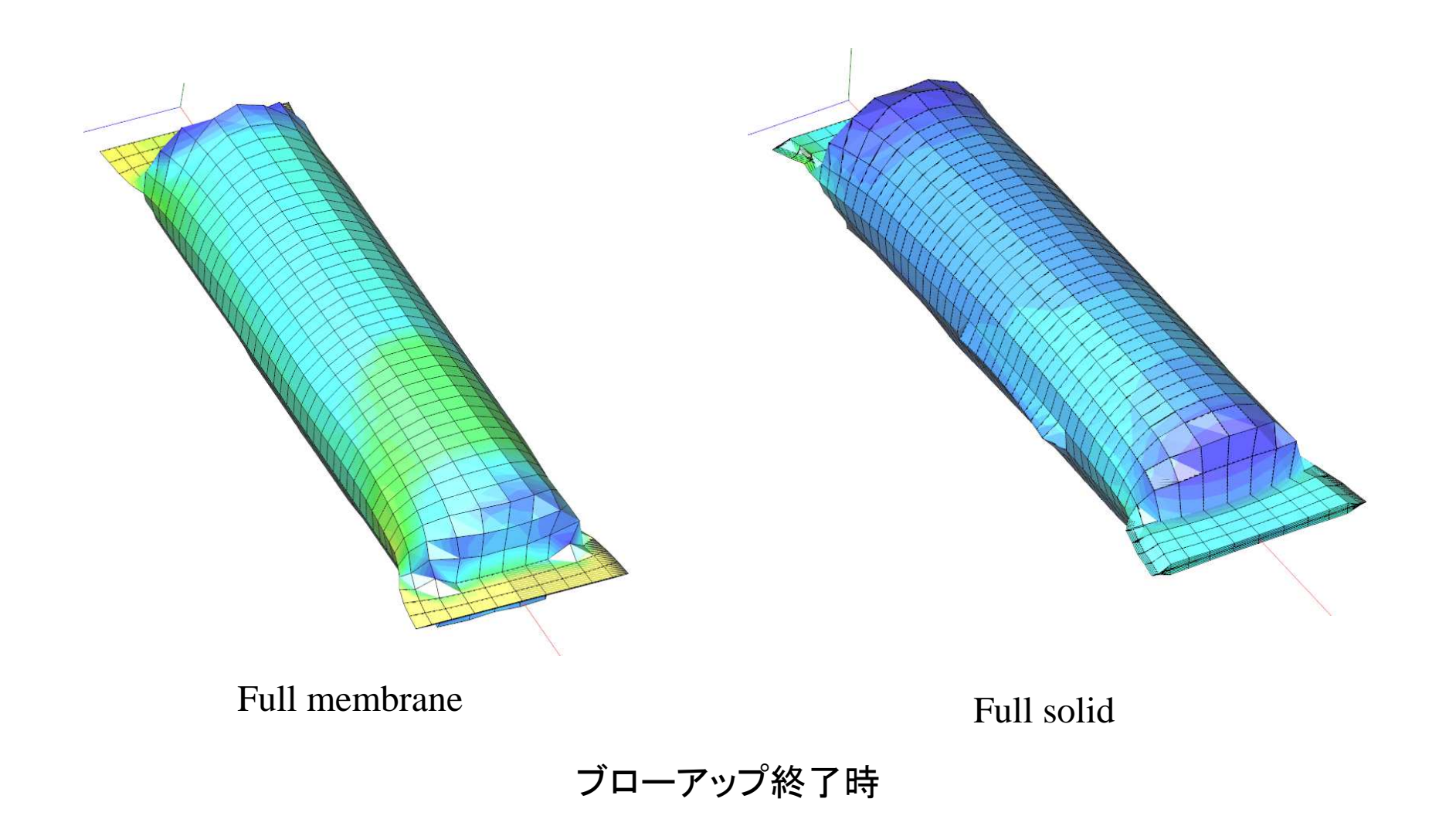

Extrusion Blow Molding Simulation by HyperBlow Pattern Deformation Simulation by HyperBlow

Thermoforming Simulation by HyperBlow

## 解析結果のアニメーション図

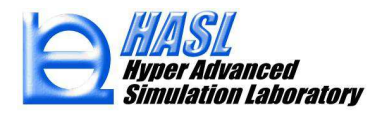

# HASL/TwinScrewsimulator

# 二軸スクリュ押出機専用FEM/FAN 解析プログラム

#### 財団法人 東京都中小企業振興公社 殿

### 平成23年度 新製品・新技術開発助成事業申請 採択プロジェクト開発成果

当解析システムはβ版のプレリリース が可能な状況です。正規版は2013/4~ にリリース開始予定。

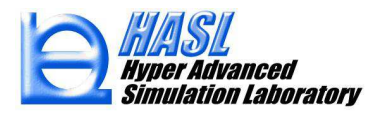

HASL/TwinScrewSimulatorには下表に示す解析機能を実装しました。用途と計算コストに応じて、各機能を使い分けることが可能です。

| 構成要素           | モデル<br>次元 | 解析法 | 用途                                                                    | 計算<br>負荷 | 計算<br>時間  | 精度           | 運用性 |
|----------------|-----------|-----|-----------------------------------------------------------------------|----------|-----------|--------------|-----|
| 熱流動解析<br>プログラム | 1D        | FAN | 全域解析に対応(但し溶融可塑化<br>状態は解析対象外)。スクリュ軸方<br>向に対する圧力/流速/温度/充填<br>率分布の定量化。   | 小        | 数分以内      | 低            | 易   |
|                | 2.5D      | FEM | 全域解析に対応(但し溶融可塑化<br>状態は解析対象外)。スクリュ展<br>開モデルに対する圧力/流速/温度/<br>充填率分布の定量化。 | Ŧ        | 数十分<br>以内 | <del>中</del> | 中   |
|                | 3D        | FEM | 溶融体輸送領域に対応。当該領<br>域内3次元熱流動場/混合効率の<br>定量化。                             | 大        | 数時間<br>以内 | 高            | 難   |

二軸押出機解析システム解析機能一覧

解析に際して障害になる複雑形状の二軸スクリュー押出機を効率的に処理する 専用プリプロセッサや解析結果を図化処理するための専用ポストプロセッサが実装 されています。

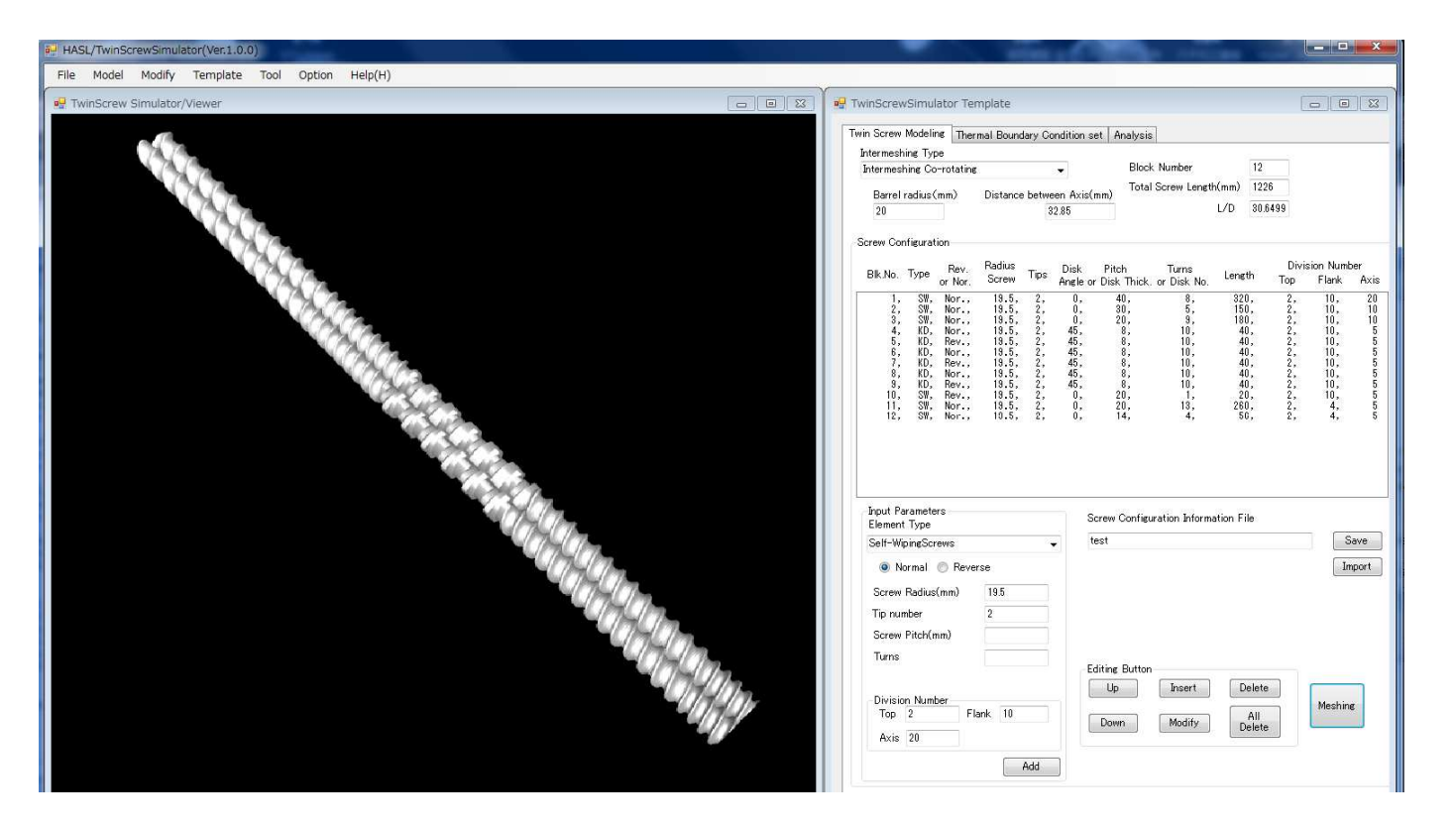

専用プリプロセッサを利用した二軸スクリュ押出機解析モデル作成例

HASL Hyper Advanced Simulation Laboratory

File Model Modify Template Tool Option Help(H TuinScrow Simulator More Pressure Distribution (MPa) 10.000 9.583 9.167 8.750 8.333 解析結果ファイル名 7.917 7.500 コンターコントロールパネル Output ID 7.083 6.667 内容 1圧力 6.250 層番号 5.833 表示方法 付加表示 5.417 a tonzat 1 to-15 5.000 4.583 ファイル モデル 修正 編集 プリプロセッサ ソルバー ポストプロセッサ ツール オプション Help(H) 4.167 Drimitivo Modelar Window 3 750 3.333 2.917 Pressure Distributio 2.500 285.775 2.083 273 868 1.667 261 960 1.250 250.053 0.833 238 146 0.417 226.238 解析結果77/11名 214.331 0.000 202.424 ベクトルコントロールパネル Output ID 190.517 178.609 べクトル成ら 166.702 ベクトル国選択 成分1 1流速。 154.795 -◎ 積進ベクトル 成分2 2清速v 142.887 成分3 3清速w 130.980 付加表示 ☑ カラーバー 119.073 **美印**存(1) 107.166 要素情報 () ⇒ ◎ 要素ライン表示 95.258 83.351 71.444 投影光动墨 59.536 ON OFF 不力トル自 単色 カラーパ ランク 47.629 断面表示 35.722 XY XZ YZ 23.815 最大 2857748 再描画 11.907 最小 0.000 長さ Close

#### 専用ポストプロセッサを利用した二軸スクリュ押出機解析結果表示例 (圧力分布とセルフワイピング部3D流速ベクトルの拡大図)

HASL Hyper Advanced Simulation Laboratory

# 適用事例:実測データを利用した検証解析

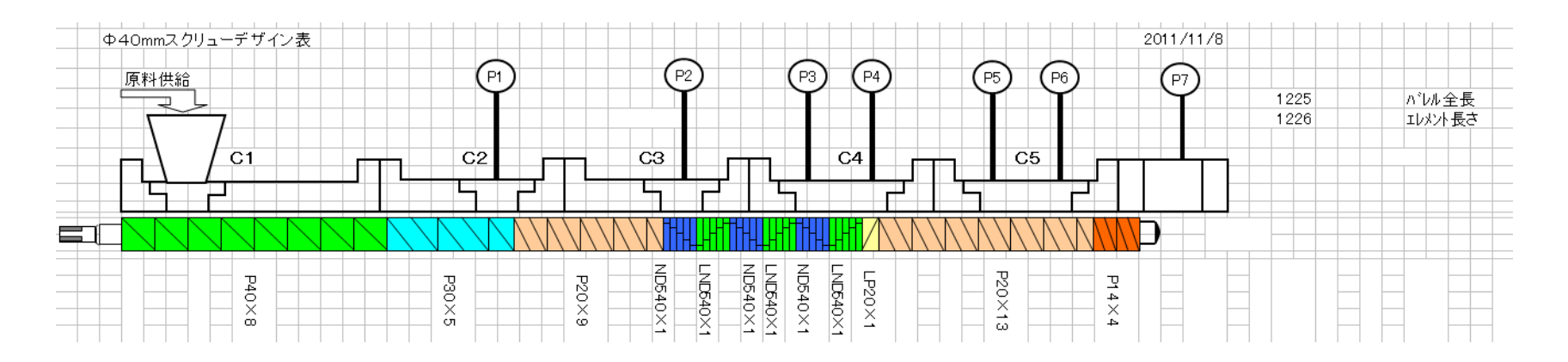

# 実測データの収集で利用した二軸スクリュエレメント構成 (実測データの収集は、プラスチック工学研究所殿に依頼)

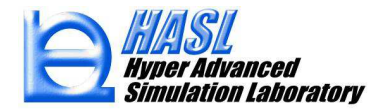

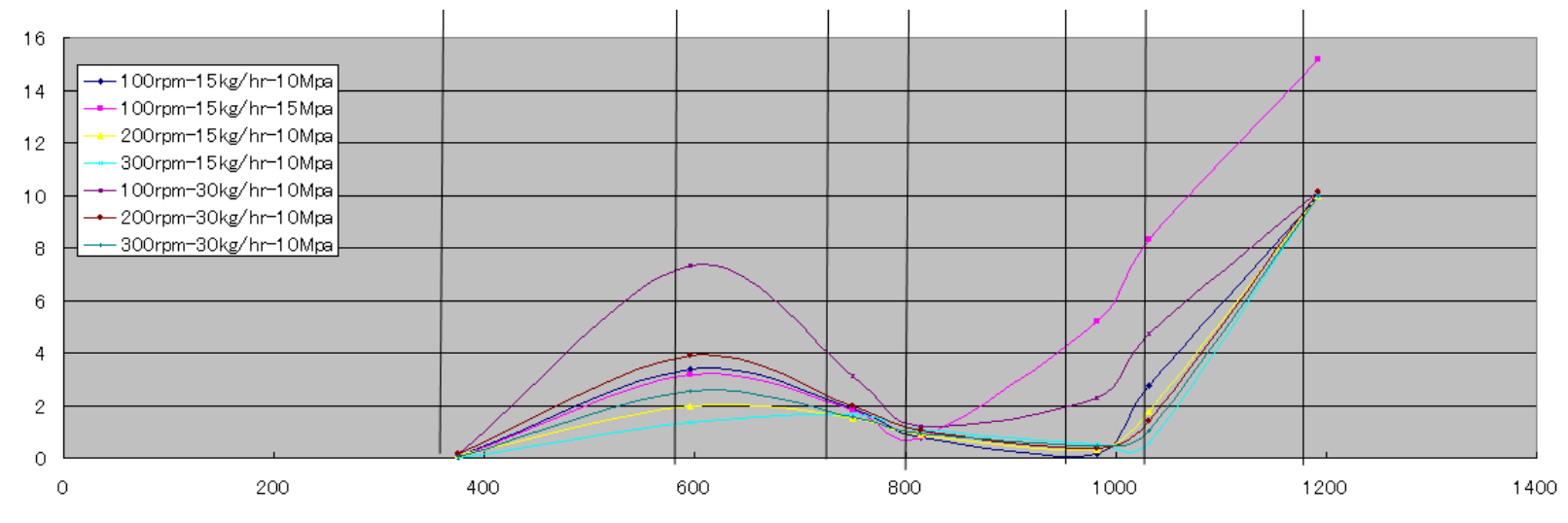

Down stream distance in MD direction (mm)

#### ニ軸スクリュ内圧カ分布(MD方向、バレル設定温度180℃条件)

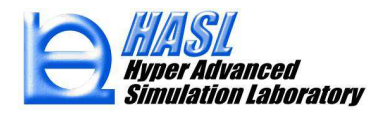

#### 実測データ収集用ニ軸スクリュ押出機を表現 するための専用プリプロセッサへの入力情報(12 ブロックエレメントより構成)

| Blk.No. Type                                                      | Rev.                                       | Rev. Radius                                                                            |                                                                                                 | Disk Pitch                              |                                                                | Turns                                                          | 1                                                                    | Division Number                                                        |                                         |                                                                  |                                                                |
|-------------------------------------------------------------------|--------------------------------------------|----------------------------------------------------------------------------------------|-------------------------------------------------------------------------------------------------|-----------------------------------------|----------------------------------------------------------------|----------------------------------------------------------------|----------------------------------------------------------------------|------------------------------------------------------------------------|-----------------------------------------|------------------------------------------------------------------|----------------------------------------------------------------|
|                                                                   | or Nor.                                    | Screw                                                                                  | , ips                                                                                           | Angle or Disk Thick.                    |                                                                | or Disk No.                                                    | Length                                                               | Тор                                                                    | Flank                                   | Axis                                                             |                                                                |
| 1,<br>2,<br>3,<br>4,<br>5,<br>6,<br>7,<br>8,<br>10,<br>11,<br>12, | SW,,,,SW,<br>SW,,,,,,,,,,,,,,,,,,,,,,,,,,, | Nor.,<br>Nor.,<br>Nor.,<br>Rev.,<br>Nor.,<br>Rev.,<br>Rev.,<br>Rev.,<br>Nor.,<br>Nor., | 19.5,<br>19.5,<br>19.5,<br>19.5,<br>19.5,<br>19.5,<br>19.5,<br>19.5,<br>19.5,<br>19.5,<br>19.5, | 222222222222222222222222222222222222222 | 0,<br>0,<br>45,<br>45,<br>45,<br>45,<br>45,<br>45,<br>0,<br>0, | 40,<br>30,<br>20,<br>8,<br>8,<br>8,<br>8,<br>20,<br>20,<br>14, | 8,<br>5,<br>9,<br>10,<br>10,<br>10,<br>10,<br>10,<br>1,<br>13,<br>4, | 320,<br>150,<br>180,<br>40,<br>40,<br>40,<br>40,<br>20,<br>260,<br>56, | 2,,,22,,22,22,22,22,22,22,22,22,22,22,2 | 10,<br>10,<br>10,<br>10,<br>10,<br>10,<br>10,<br>10,<br>4,<br>4, | 20<br>10<br>15<br>55<br>55<br>55<br>55<br>55<br>55<br>55<br>55 |

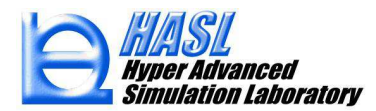

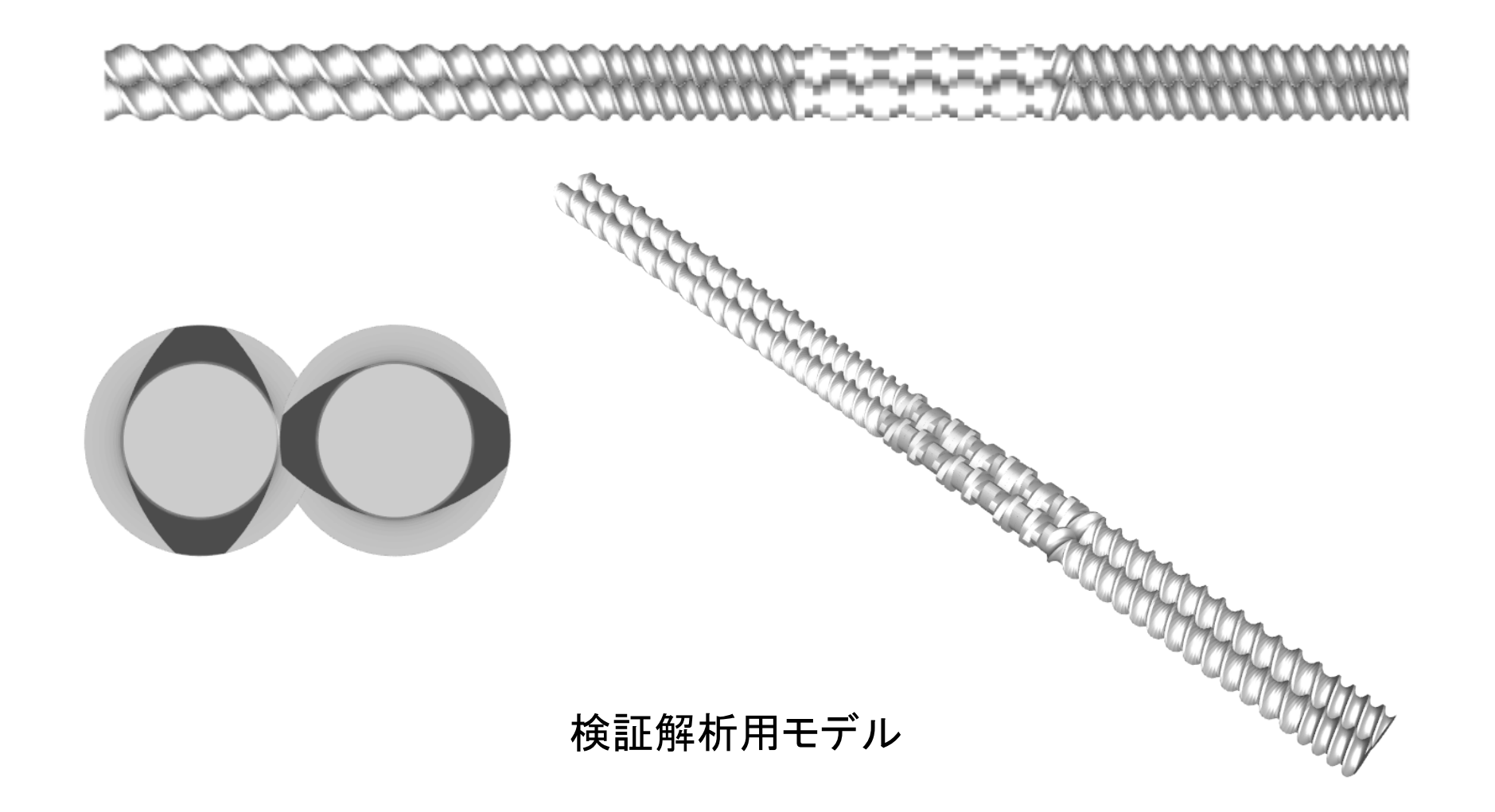

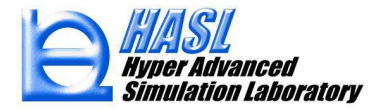

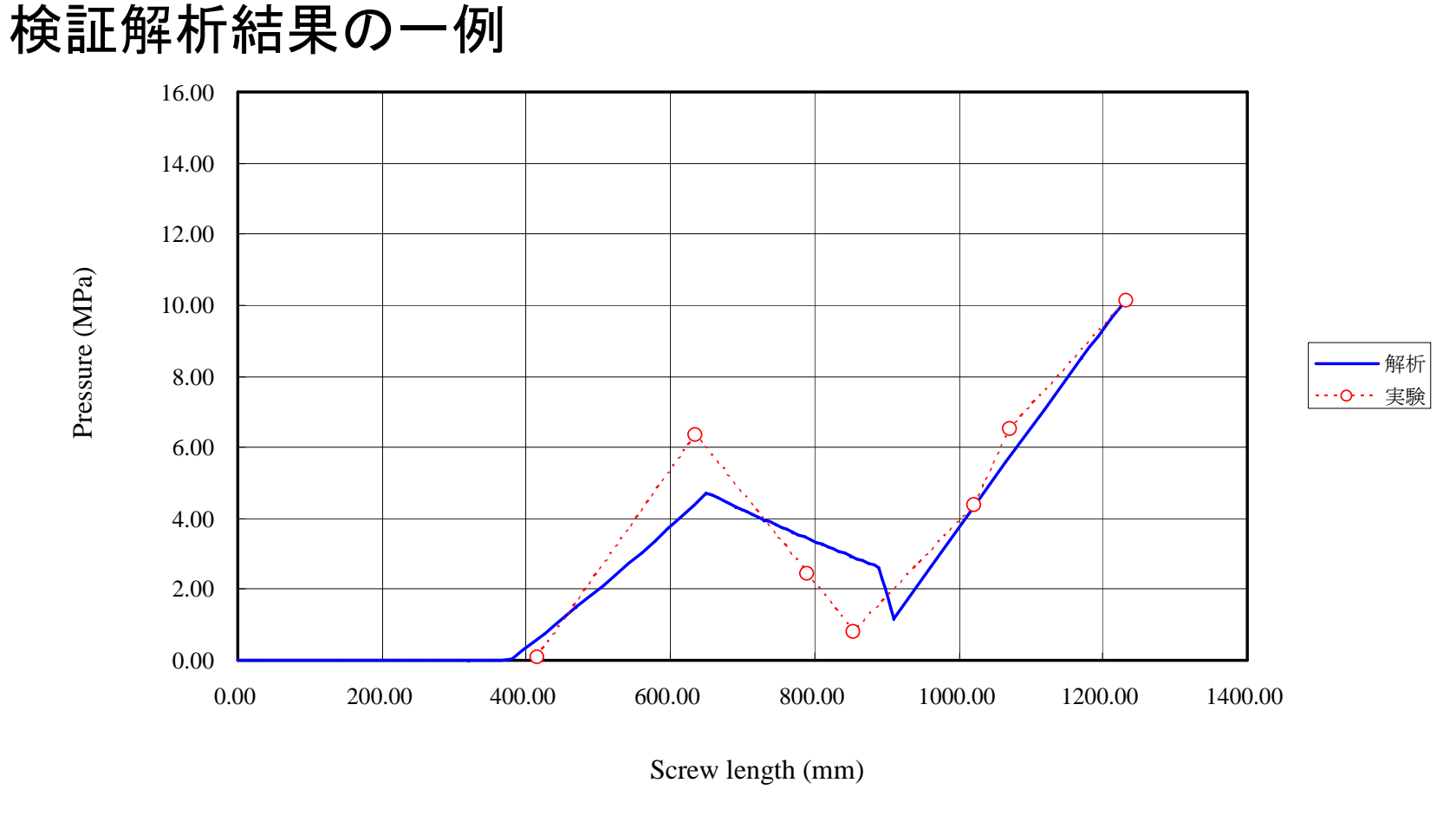

Case(100rpm,30kg/h,10MPa)軸方向圧力分布解析結果(青色 実線)と実験値(赤色〇シンボル)の定量比較グラフプロット

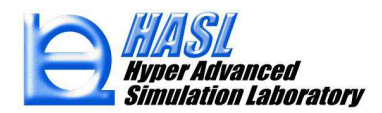

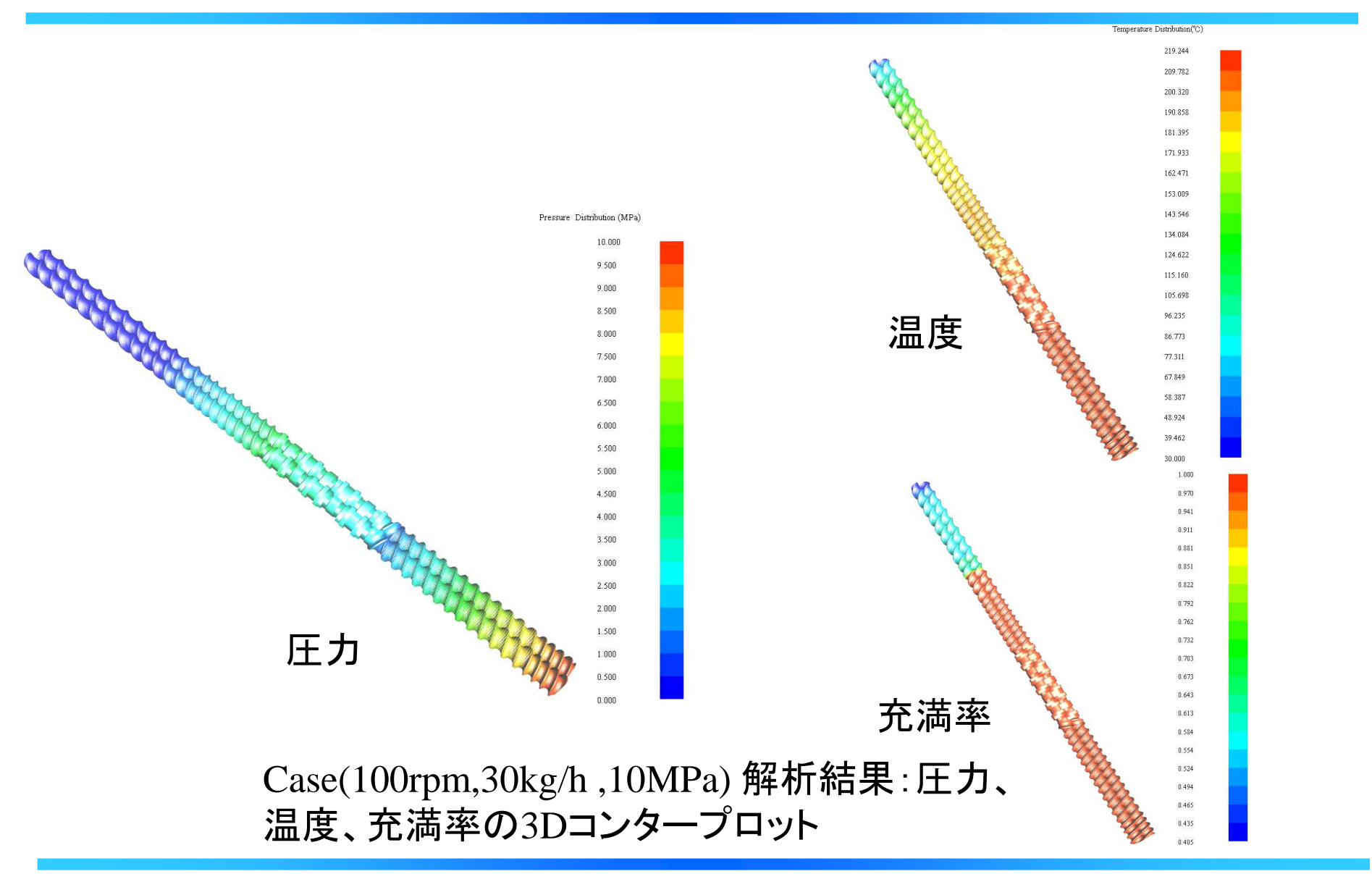

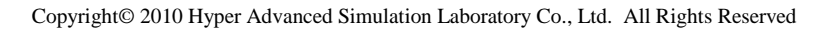

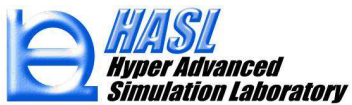

#### まとめ

1)HASL/TwinScrewsimulatorに実装されている解析機能は高 速且つロバストであり、数多くのケーススタディを効率的に処理 します。

2)ニ軸スクリュ押出機の基本性能の検討の際に有効になる 押出機内の圧力分布、温度分布、充満率分布の予測が可能 です。

3)検証解析結果では、定性的に予測される通り、スクリュ回転 数の増加に伴って押出機内の温度が上昇する傾向が示されま す。また、背圧や押出量を一定にした条件下では、スクリュ回転 数の上昇に伴って、未充満領域が拡大します。逆に回転数を一 定とした条件下において、背圧の上昇あるいは押出量の増加 は未充満領域を縮小させる向きに作用します。当然のことなが ら、低回転数条件下で高押出量を達成できるスクリュデザイン が未充填領域の縮小や温度上昇を抑制する上で好ましいこと を解析結果は示唆しています。

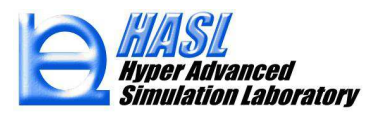